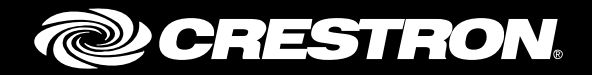

# **CCS-UC-1** SIP Endpoint with Cisco<sup>®</sup> Unified Communications Manager 10.5

Configuration Guide Crestron Electronics, Inc.

Crestron product development software is licensed to Crestron dealers and Crestron Service Providers (CSPs) under a limited non-exclusive, non-transferable Software Development Tools License Agreement. Crestron product operating system software is licensed to Crestron dealers, CSPs, and end-users under a separate End-User License Agreement. Both of these Agreements can be found on the Crestron website at <a href="http://www.crestron.com/legal/software\_license\_agreement">www.crestron.com/legal/software\_license\_agreement</a>.

The product warranty can be found at <u>www.crestron.com/warranty</u>.

The specific patents that cover Crestron products are listed at <u>patents.crestron.com</u>.

Certain Crestron products contain open source software. For specific information, please visit www.crestron.com/opensource.

Crestron, the Crestron logo, AirMedia, Crestron Toolbox, and Crestron Mercury are either trademarks or registered trademarks of Crestron Electronics, Inc. in the United States and/or other countries. Bugzilla is either a trademark or registered trademark of the Mozilla Foundation in the United States and/or other countries. Cisco is either a trademark or registered trademark of Cisco Systems, Inc. in the United States and/or other countries. Cisco is either a trademark or registered trademark of Cisco Systems, Inc. in the United States and/or other countries. Other trademarks, registered trademarks, and trade names may be used in this document to refer to either the entities claiming the marks and names or their products. Crestron disclaims any proprietary interest in the marks and names of others. Crestron is not responsible for errors in typography or photography.

This document was written by the Technical Publications department at Crestron. ©2017 Crestron Electronics, Inc.

# **Contents**

## Introduction

| Audience                     | . 1 |
|------------------------------|-----|
| Topology                     | . 1 |
| Software Requirements        | . 2 |
| Hardware Requirements        | . 2 |
| Product Description          | . 2 |
| Summary                      | . 2 |
| Features Supported           | . 2 |
| Features Not Supported       | .3  |
| Known Issues and Limitations | . 3 |

## **Crestron Mercury Configuration**

| Setup                          | . 4 |
|--------------------------------|-----|
| Configuring the device         | . 4 |
| Configuring the SIP Parameters | 7   |

# **Cisco UCM Configuration**

| Configure the End User                                            | 8  |
|-------------------------------------------------------------------|----|
| Configure Region for G729                                         | 10 |
| Configure a SIP Profile                                           | 11 |
| Configure Phone Security Profile                                  | 15 |
| Configure the Crestron Mercury Device as a Third-party SIP Device |    |
| Configure Media Resource Group and Media Resource Group List      |    |
| Configure Trunks                                                  | 24 |
| Cisco UCM- PSTN Gateway Trunk Configuration                       |    |
| Cisco UCM - Unity Connection Trunk Configuration                  |    |
| Configure Route Patterns                                          |    |
| Voice Mail Configuration                                          |    |
| Configure Voice Mail Pilot and Voice Mail Profile on Cisco UCM    |    |
| Configuration on Unity Connection - Add New Phone System          |    |
| Configure a Voice Mail User                                       |    |
|                                                                   |    |

1

4

8

# CCS-UC-1: SIP Endpoint with Cisco Unified Communications Manager 10.5

# Introduction

This configuration guide describes the necessary procedure to configure the Crestron Mercury<sup>™</sup> device to register to the Cisco<sup>®</sup> Unified Communications Manager as a basic SIP endpoint.

## **Audience**

This document is intended for users attempting to configure and use the Crestron Mercury devices as SIP endpoints registering to the Cisco Unified Communications Manager (Cisco UCM).

# Topology

The network topology for the Crestron Mercury endpoint to interop with the Cisco UCM is shown below.

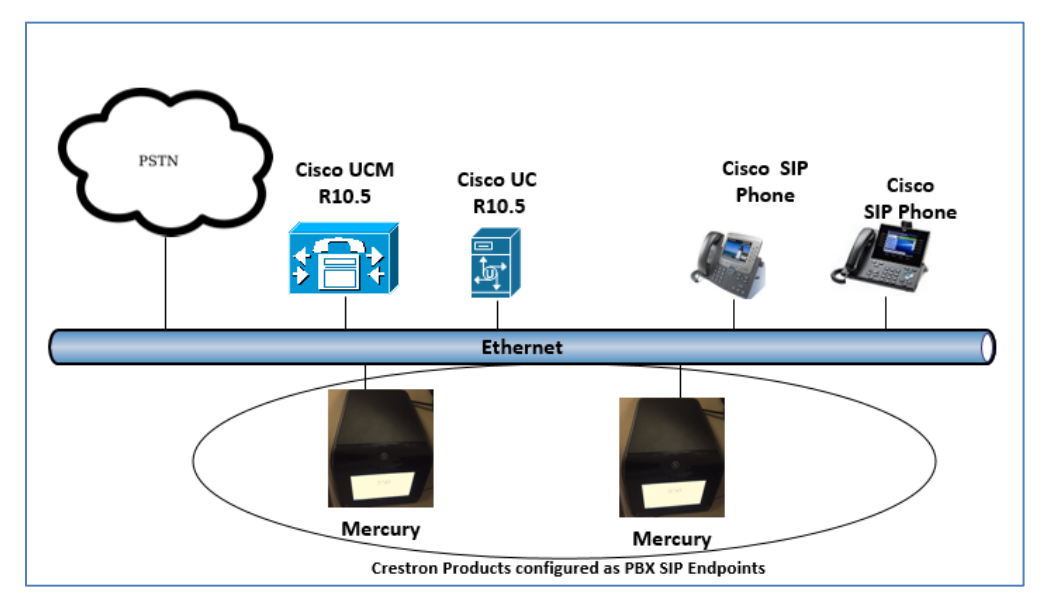

SIP Endpoint Integration with Cisco UCM - Reference Network

CCS-UC-1: SIP Endpoint with Cisco UCM 10.5 • 1

The lab network consists of the following components:

- Cisco UCM cluster for voice features
- Cisco SIP phones
- Crestron Mercury devices as SIP endpoints

## **Software Requirements**

- Cisco Unified Communication Manager v 10.5.2.13900-12
- Cisco Unity Connection v 10.5.2.13900-12
- Crestron Mercury device v 1.3353.00029

## Hardware Requirements

- Cisco UCS-C240-M3S VMWare Host running ESXi 5.5
- Cisco 3845 as PSTN Gateway
- Cisco phone models: 8961 (SIP), 8945 (SIP)
- Crestron Mercury devices (2)

## **Product Description**

The Crestron Mercury device is a complete solution for conference rooms. It acts as an all-in-one touch screen, speakerphone and AirMedia<sup>®</sup> product for conference rooms that integrate microphones and speakers into the user interface at the table.

Crestron Toolbox<sup>™</sup> software is used to discover and control all Crestron devices on the network.

The Crestron Mercury web interface is used to control the Crestron Mercury devices on the network.

## Summary

The Crestron Mercury devices were configured on the Cisco UCM as basic SIP endpoints since they support only a single line/extension. The devices successfully registered to the Cisco UCM with digest authentication.

The sections below describe supported and unsupported features on a Crestron Mercury device.

### Features Supported

- Registration with digest authentication
- Basic Calls with G729, G722, G711u, and G711a codecs
- Caller ID (limited to only calling number)
- DTMF support
- Early media support
- Retrieval of a parked call

- Transferee in a call transfer
- Conference participant
- Member of hunt group
- Voice mail access and interaction

### Features Not Supported

- Caller ID presentation with name and number display
- Call hold and resume
- Call forwarding on the device (Forwarding can be configured on the PBX for the DN assigned to the endpoint.)
- Call waiting
- Conference
- Initiating attended call transfer
- Initiating semi-attended call transfer
- Initiating blind call transfer
- Configuration of shared line on device
- Initiating call park
- Do Not Disturb (DND)

## **Known Issues and Limitations**

- The Crestron Mercury device does not allow calls to be placed or accepted as long as the SIP server is unreachable and the device is un-registered. This causes an established active call to be dropped in a scenario where there is a PBX network outage due to the device losing its registration status. This issue is tracked via Crestron's Bugzilla<sup>™</sup> software Defect: 128016.
- Caller ID is not supported on the Crestron Mercury device. Currently, only the calling party number is displayed as the caller ID. This issue is tracked via Crestron's Bugzilla software Defect: 119006.
- The active call timer on the Crestron Mercury device does not reflect the correct call duration. The active call duration includes the time for which the unit was being alerted also. This issue is tracked via Crestron's Bugzilla software Defect: 124001.
- The first ringback heard on Crestron Mercury device is stuttered. It resembles a mix of local and remote ringback. This issue is tracked via Crestron's Bugzilla software Defect: 122421.
- On the Crestron Mercury web user interface, there is currently no notification provided to the user when certain mandatory configurations are missing. This issue is tracked via Crestron's Bugzilla software Defect: 125193.
- On the Crestron Mercury web user interface, a configuration of DHCP OFF on the Network configuration page mandates configuration of both the adapters. The user is unable to save changes unless both the adapters are configured and is notified of an invalid IP against the default of 0.0.0.0 for an unused adapter. This issue is tracked via Crestron's Bugzilla software Defect: 126236.

• On the Crestron Mercury device, for certain called numbers that cannot be reached or are invalid, the user only hears a reorder tone and does not have the option to disconnect the call except by pressing the call button again. This issue is tracked via Crestron's Bugzilla software Defect: 122633.

# **Crestron Mercury Configuration**

## Setup

The LAN port of the Crestron Mercury device needs to be connected to one PoE+ port to power it up and network for connectivity with the Cisco UCM. The PoE+ switch that is used should have the LLDP functionality enabled for the device to power up and be completely functional. By default, the "poeplus" configuration is set to Off on the device.

# **Configuring the device**

To configure the Crestron Mercury device, follow this procedure:

1. Access the web GUI for the device by using an http session with the device's IP address. 10.80.10.100 was used in this example as the device IP. The initial page that displays is shown below.

| @ CRESTRON                            |  |
|---------------------------------------|--|
|                                       |  |
| Device Administration                 |  |
| م Sign In                             |  |
| Download AirMedia Utility<br>Software |  |
| Client for Mac                        |  |
| Client for Windows                    |  |
|                                       |  |

Crestron Mercury Configuration: Login to Web GUI

2. Click **Sign In** and log in to the device. For information on device administration, refer to the CCS-UC-1 Supplemental Guide (Doc. 7844) at www.crestron.com/manuals.

The Status screen that appears displays basic information on the device.

#### Crestron Mercury: Status

| CRESTRON      |                       |                      |
|---------------|-----------------------|----------------------|
|               | ▼ General             |                      |
| 📮 HDMI INPUT  |                       |                      |
| 📑 HDMI OUTPUT | Model                 | MERCURY              |
|               | Main Firmware Version | v1.3353.00031        |
|               | Serial Number         | 0000000              |
| ▶ 🛃 AVF       |                       |                      |
|               | + Show More           |                      |
|               |                       |                      |
|               | ▼ Network             |                      |
|               |                       |                      |
|               | Domain Name           | localdomain          |
|               | Encrypt Connection    | false                |
|               | Host Name             | MERCURY-00107F0522D1 |
|               | - Adapter 1           |                      |
|               |                       |                      |
|               | IPv4                  |                      |
|               | DHCP Enabled          | No                   |
|               | IP Address            | 10.80.10.100         |
|               | Subnet Mask           | 255.255.255.0        |
|               | Default Gateway       | 10.80.10.1           |
|               | DNS Server 1          | 10.64.1.3            |

The device can be configured from the **Network** page.

3. On the web GUI, navigate to **Network**.

Crestron Mercury Configuration: Network Setting: DHCP Off: Static IP Configured

| CRESTRON |                                                              | ٩                       |
|----------|--------------------------------------------------------------|-------------------------|
| 📑 STATUS | <ul> <li>Network Setting</li> </ul>                          | ට Revert 🖺 Save Changes |
|          | Host Name MERCURY-00107F05                                   | 522E                    |
|          | Domain Name localdomain                                      |                         |
|          | Adapter 1<br>DHCP Enabled Off DHCP settings<br>all adapters) | will apply to           |
|          | IP Address 10.80.10.100                                      |                         |
|          | Subnet Mask 255.255.255.0                                    |                         |
|          | Default Gateway 10.80.10.1                                   |                         |
|          | <b>DNS Server 1</b> 10.64.1.3                                |                         |

- 4. Enter the following parameters in the **Adapter 1** section to configure the Crestron Mercury device.
  - DHCP: Either of the two can be chosen:
    - o Obtain an IP address automatically
    - o Use the following IP address

For the test, a static IP was configured.

- IP address: 10.80.10.100 was used in this example.
- Subnet Mask: 255.255.255.0 was used in this example.
- **Default Gateway**: *10.80.10.1* was used in this example.
- DNS Server 1: 10.64.1.3 was used in this example.
- 5. Click Save Changes.

# **Configuring the SIP Parameters**

1. On the web GUI, navigate to Device > SIP Calling

#### Crestron Mercury Configuration: SIP Calling Parameters

| CRESTRON                                         |                         |              |          | 9              | D |
|--------------------------------------------------|-------------------------|--------------|----------|----------------|---|
| 📑 STATUS                                         | ▼ SIP Calling           |              | D Revert | E Save Changes |   |
| <ul> <li>HDMI OUTPUT</li> <li>NETWORK</li> </ul> | Enable SIP              | On           |          |                |   |
| DEVICE                                           | Transport Type          | UDP          | •        |                |   |
| . AIRMEDIA                                       | Server IP Address       | 10.80.10.2   |          |                |   |
|                                                  | Port<br>Server Username | Mercury 2600 |          |                |   |
|                                                  | Server Password         | •••••        |          |                |   |
|                                                  | Server Realm            | *            |          |                |   |
|                                                  | Local Extension         | 2600         |          |                |   |
|                                                  | Proxy Server            | NONE         |          |                |   |
|                                                  | SIP Server Status       | Online       |          |                |   |

- 2. Enable the check box for **Enable SIP**.
- 3. Configure the **Server IP Address**: Enter the IP Address of the primary Cisco UCM node. *10.80.10.2* was used in this example.
- 4. Configure the **Port**: *5060* was used in this example.
- 5. Configure the **Server Username**: Enter the end user configured on Cisco UCM for this device. *Mercury\_2600* was used in this example.
- 6. Configure the **Server Password**: Enter the password as configured on Cisco UCM for this end user.
- 7. Configure the Local Extension: Enter the directory number that was configured for this device on Cisco UCM. *2600* was used in this example.
- 8. Leave all other fields at their default values.
- 9. Click Save Changes.

Once the device successfully registers with the Cisco UCM, the SIP Server Status updates its status to show *Online.* 

# **Cisco UCM Configuration**

This section describes the Cisco UCM configuration necessary to integrate the Crestron Mercury device as a basic SIP endpoint.

**NOTE:** It is assumed that the general installation and basic Cisco UCM configuration have already been administered.

# **Configure the End User**

To configure the end user, follow this procedure:

- 1. Navigate to User Management > End User.
- 2. Click Add New. The End User configuration window appears.

#### Cisco UCM: End User configuration

| Cisco Uni<br>Cisco Uni     | ified CM Administration<br>fied Communications Solutions      |                   |                       |        |
|----------------------------|---------------------------------------------------------------|-------------------|-----------------------|--------|
| System 🔻 Call Routing 💌 M  | edia Resources 👻 Advanced Features 👻 Device 👻 Application 👻   | User Management 🔻 | Bulk Administration 💌 | Help 🔻 |
| End User Configuration     |                                                               |                   |                       |        |
| Save 🗙 Delete 🕂            | Add New                                                       |                   |                       |        |
| User Information           |                                                               |                   |                       |        |
| User Status                | Enabled Local User                                            |                   |                       |        |
| User ID*                   | Mercury_2600                                                  |                   |                       |        |
| Password                   | ••••••                                                        | Edit Credential   |                       |        |
| Confirm Password           | •••••                                                         |                   |                       |        |
| Self-Service User ID       |                                                               |                   |                       |        |
| PIN                        | •••••                                                         | Edit Credential   |                       |        |
| Confirm PIN                | •••••                                                         |                   | _                     |        |
| Last name*                 | Mercury2600                                                   |                   |                       |        |
| Middle name                |                                                               |                   |                       |        |
| First name                 |                                                               |                   |                       |        |
| Display name               |                                                               |                   |                       |        |
| Title                      |                                                               |                   |                       |        |
| Directory URI              |                                                               |                   |                       |        |
| Telephone Number           |                                                               |                   |                       |        |
| Home Number                |                                                               |                   |                       |        |
| Mobile Number              |                                                               |                   |                       |        |
| Pager Number               |                                                               |                   |                       |        |
| Mail ID                    |                                                               |                   |                       |        |
| Manager User ID            |                                                               |                   |                       |        |
| Department                 |                                                               |                   |                       |        |
| User Locale                | < None > V                                                    |                   |                       |        |
| Associated PC              |                                                               |                   |                       |        |
| Digest Credentials         | ••••••                                                        |                   |                       |        |
| Confirm Digest Credentials | ••••••                                                        |                   |                       |        |
| User Profile               | Use System Default( "Standard (Factory Default) U: V View Def | tails             |                       |        |

- 3. Configure **User ID**: Enter a unique end user identification name. Two users were configured for this example for the Crestron Mercury devices: *Mercury\_2600* and *Mercury\_2602*.
- 4. Configure **Password**: Enter any password. This same password will be entered on the device for the SIP Server Password. *123456* was used in this example.
- 5. Confirm **Password**: Re-enter the same password entered above.
- 6. Configure the Last Name: Enter the end user's last name.
- 7. Configure the **Digest Credentials**: Enter a string of alphanumeric characters.
- 8. Confirm the Digest Credentials: Re-enter the digest credentials configured above.
- 9. Click Save. All of the configured users are listed .

Cisco UCM: End Users configured for all Mercury devices

| սիս          | ili. Cisco Ur     | nified CM Adm        | inistratio       | n           | Na            | avigation | Cisco Unified | l CM Administratio  | n y Go     |
|--------------|-------------------|----------------------|------------------|-------------|---------------|-----------|---------------|---------------------|------------|
| CIS          | For Cisco Un      | ified Communications | Solutions        |             | administrato  | r   Se    | earch Documen | tation About        | Logout     |
| System       |                   | Media Resources 👻 🖌  | dvanced Features | ✓ Device ✓  | Application 👻 | Userl     | Management 👻  | Bulk Administration | n 👻 Help 👻 |
| Find a       | nd List Users     |                      |                  |             |               |           |               |                     |            |
|              | dd New Select     | All 🔛 Clear All 🙀    | Delete Selected  |             |               |           |               |                     |            |
| _ Status     | 5                 |                      |                  |             |               |           |               |                     |            |
| <b>(i)</b> 2 | records found     |                      |                  |             |               |           |               |                     |            |
| L            |                   |                      |                  |             |               |           |               |                     |            |
| User         | (1 - 2 of 2)      |                      |                  |             |               |           |               | Rows per Pag        | e 50 ∨     |
| Find U       | ser where User ID | ~                    | begins with 🗸    | Mer         |               | Find      | Clear Filter  | ф                   |            |
|              | User ID 📩         | Meeting Number       | First Name       | Last Name   | Depart        | ment      | Directory URI | User St             | tatus      |
|              | Mercury 2600      |                      |                  | Mercury2600 |               |           |               | Enabled Loca        | l User     |
|              | Mercury 2602      |                      |                  | Merucry2602 |               |           |               | Enabled Loca        | l User     |
| Add          | New Select All    | Clear All Delete     | Selected         |             |               |           |               |                     |            |

# **Configure Region for G729**

To test the device capabilities with G729, a separate region with the G.729 codec as preference needs to be configured. This new region needs to be assigned to the default device pool.

To configure a new region, perform the following procedure.

- 1. Navigate to **System** > **Region Information** > **Region**.
- 2. Click Add New.

| Cisco UCM: I | Region | Configuration |
|--------------|--------|---------------|
|--------------|--------|---------------|

| uludu Cisco                    | <b>Unified CM Adminis</b>      | tration                   |               | Nav                                   | igation Cisco Unified C                           | M Administration 🗸                                           |
|--------------------------------|--------------------------------|---------------------------|---------------|---------------------------------------|---------------------------------------------------|--------------------------------------------------------------|
| CISCO For Cisc                 | o Unified Communications So    | utions                    |               | administrator                         | Search Documenta                                  | ation About L                                                |
| System 🔻 Call Routing          | ✓ Media Resources ✓ Advanced   | Features 🔻 Device 🔻 A     | Application 🔻 | User Management 🔻 Bulk                | Administration - Help                             | •                                                            |
| Region Configuratio            | n                              |                           |               | R                                     | elated Links: Back T                              | ō Find/List →                                                |
| 📄 Save 🗙 Delete                | 🎦 Reset 🥖 Apply Config 🗉       | Add New                   |               |                                       |                                                   |                                                              |
| Region Information             |                                |                           |               |                                       |                                                   |                                                              |
| Name* G729                     |                                |                           |               |                                       |                                                   |                                                              |
| Region Relationship            | 05                             |                           |               |                                       |                                                   |                                                              |
| Region                         | Audio Codec Preference<br>List | Maximum Audio Bit<br>Rate | Maximu        | m Session Bit Rate for<br>Video Calls | Maximum Session Bi<br>Video                       | t Rate for Immersive<br>o Calls                              |
| G729                           | Factory Default lossy          | 8 kbps (G.729)            | Use Sys       | tem Default (384 kbps)                | Use System Defaul                                 | t (2000000000 kbps)                                          |
| NOTE: Regions not<br>displayed | Use System Default             | Use System Default        | Us            | e System Default                      | Use Syste                                         | em Default                                                   |
| Modify Relationship            | to other Regions               |                           |               |                                       |                                                   |                                                              |
|                                | Regions                        | Audio Codec Prefere       | ence List     | Maximum Audio Bit Ra                  | Maximum<br>Session Bit<br>Rate for<br>Video Calls | Maximum Session<br>Bit Rate for<br>Immersive Video<br>Calls  |
| Default<br>G729                |                                | Keep Current Settin       | ng v          | Keep Current Setting     kbps         | ● Keep<br>Current<br>Setting<br>○ Use<br>System   | Keep Current     Setting     Use System     Default     None |

- 3. Configure a Name: G729 was used in this example.
- 4. Click Save.
- 5. On the screen that follows, select the newly added region in the lower pane and select the *Maximum Audio bit Rate* from the drop-down menu as *8kbps (G.729)*.
- 6. Click Save.

# **Configure a SIP Profile**

For the example, a new SIP profile, **Standard SIP Profile\_Crestron**, was configured and assigned to the trunk used for PSTN calls.

To add a new SIP profile, follow this procedure.

1. Navigate to **Device** > **Device** Settings > SIP Profile.

Cisco UCM: SIP Profile Configuration (1/4)

| diada Cisco Unified CM Administratio                                 | n Navigation Cisco Unified CM Administration V Go                       |
|----------------------------------------------------------------------|-------------------------------------------------------------------------|
| For Cisco Unified Communications Solutions                           | administrator Search Documentation About Logout                         |
| System      Call Routing      Media Resources      Advanced Features | r Device ▼ Application ▼ User Management ▼ Bulk Administration ▼ Help ▼ |
| SIP Profile Configuration                                            | Related Links: Back To Find/List 🗸 Go                                   |
| 🔚 Save 🗶 Delete 🗋 Copy 🎱 Reset 🧷 Apply Config                        | Add New                                                                 |
| SIP Profile Information                                              | ^                                                                       |
| Name* Standard SIP Profil                                            | e_Crestron                                                              |
| Description Crestron-SIPProfile                                      | 3                                                                       |
| Default MTP Telephony Event Payload Type* 101                        |                                                                         |
| Early Offer for G.Clear Calls* Disabled                              | ✓                                                                       |
| User-Agent and Server header information* Send Unified CM V          | ersion Information as User-Ageni 🗸                                      |
| Version in User Agent and Server Header* Major And Minor             | v                                                                       |
| Dial String Interpretation* Phone number con                         | sists of characters 0-9, *, #, and v                                    |
| Confidential Access Level Headers* Disabled                          | v                                                                       |
| Redirect by Application                                              |                                                                         |
| Disable Early Media on 180                                           |                                                                         |
| Outgoing T.38 INVITE include audio mline                             |                                                                         |
| Use Fully Qualified Domain Name in SIP Requests                      |                                                                         |
| Assured Services SIP conformance                                     |                                                                         |
| ┌ SDP Information                                                    |                                                                         |
| SDP Session-level Bandwidth Modifier for Early Offer and Re-in       | vites* TIAS and AS                                                      |
| SDP Transparency Profile                                             | Pass all unknown SDP attributes                                         |
| Accept Audio Codec Preferences in Received Offer*                    | Default                                                                 |
| Require SDP Inactive Exchange for Mid-Call Media Change              |                                                                         |
| Allow RR/RS bandwidth modifier (RFC 3556)                            |                                                                         |
|                                                                      |                                                                         |

- 2. On the screen that appears, click Add New and configure the SIP Profile.
  - a. Assign a Name. Standard SIP Profile\_Crestron was used for this example.

#### Cisco UCM: SIP Profile Configuration (2/4)

| SDP Session-level Bandwidth Modifier for Ea       | arly Offer and Re-invites*                | TIAS and AS                     |  | ~ |  |  |  |  |
|---------------------------------------------------|-------------------------------------------|---------------------------------|--|---|--|--|--|--|
| SDP Transparency Profile                          |                                           | Pass all unknown SDP attributes |  | ~ |  |  |  |  |
| Accept Audio Codec Preferences in Received Offer* |                                           | Default                         |  | v |  |  |  |  |
| Require SDP Inactive Exchange for Mid-            | Call Media Change                         |                                 |  |   |  |  |  |  |
| Allow RR/RS bandwidth modifier (RFC 35            | Allow RR/RS bandwidth modifier (RFC 3556) |                                 |  |   |  |  |  |  |
|                                                   |                                           |                                 |  |   |  |  |  |  |
| Parameters used in Phone                          |                                           |                                 |  |   |  |  |  |  |
| Timer Invite Expires (seconds)*                   | 180                                       |                                 |  |   |  |  |  |  |
| Timer Register Delta (seconds)*                   | 5                                         |                                 |  |   |  |  |  |  |
| Timer Register Expires (seconds)*                 | 3600                                      |                                 |  |   |  |  |  |  |
| Timer T1 (msec)*                                  | 500                                       |                                 |  |   |  |  |  |  |
| Timer T2 (msec)*                                  | 4000                                      |                                 |  |   |  |  |  |  |
| Retry INVITE*                                     | 6                                         |                                 |  |   |  |  |  |  |
| Retry Non-INVITE*                                 | 10                                        |                                 |  |   |  |  |  |  |
| Media Port Ranges                                 | Common Port Range                         | e for Audio and Video           |  |   |  |  |  |  |
|                                                   | O Separate Port Range                     | es for Audio and Video          |  |   |  |  |  |  |
| Start Media Port*                                 | 16384                                     |                                 |  |   |  |  |  |  |
| Stop Media Port*                                  | 32766                                     |                                 |  |   |  |  |  |  |
| DSCP for Audio Calls                              | Use System Default                        | ¥                               |  |   |  |  |  |  |
| DSCP for Video Calls                              | Use System Default                        | ¥                               |  |   |  |  |  |  |
| DSCP for Audio Portion of Video Calls             | Use System Default                        | ¥                               |  |   |  |  |  |  |
| DSCP for TelePresence Calls                       | Use System Default                        | ¥                               |  |   |  |  |  |  |
| DSCP for Audio Portion of TelePresence Calls      | Use System Default                        | ¥                               |  |   |  |  |  |  |
| Call Pickup URI*                                  | x-cisco-serviceuri-pickup                 | þ                               |  |   |  |  |  |  |

#### Cisco UCM: SIP Profile Configuration (3/4)

| Call Pickup Group Other URI*                         | x-cisco-serviceuri-opickup  |   |  |
|------------------------------------------------------|-----------------------------|---|--|
| Call Pickup Group URI*                               | x-cisco-serviceuri-gpickup  |   |  |
| Meet Me Service URI*                                 | x-cisco-serviceuri-meetme   |   |  |
| User Info*                                           | None                        | ¥ |  |
| DTMF DB Level*                                       | Nominal                     | ¥ |  |
| Call Hold Ring Back*                                 | Off                         | ¥ |  |
| Anonymous Call Block*                                | Off                         | ¥ |  |
| Caller ID Blocking*                                  | Off                         | ¥ |  |
| Do Not Disturb Control*                              | User                        | ¥ |  |
| Telnet Level for 7940 and 7960*                      | Disabled                    | ¥ |  |
| Resource Priority Namespace                          | < None >                    | ¥ |  |
| Timer Keep Alive Expires (seconds)*                  | 120                         |   |  |
| Timer Subscribe Expires (seconds)*                   | 120                         |   |  |
| Timer Subscribe Delta (seconds)*                     | 5                           |   |  |
| Maximum Redirections*                                | 70                          |   |  |
| Off Hook To First Digit Timer (milliseconds) $^{st}$ | 15000                       |   |  |
| Call Forward URI*                                    | x-cisco-serviceuri-cfwdall  |   |  |
| Speed Dial (Abbreviated Dial) URI*                   | x-cisco-serviceuri-abbrdial |   |  |
| Conference Join Enabled                              |                             |   |  |
| RFC 2543 Hold                                        |                             |   |  |
| Semi Attended Transfer                               |                             |   |  |
| Enable VAD                                           |                             |   |  |
| Stutter Message Waiting                              |                             |   |  |
| 2                                                    |                             |   |  |

#### Cisco UCM: SIP Profile Configuration (4/4)

| ┌ Incoming Requests FROM URI Settings                                                                  |                                             |                                 |   |   |  |  |  |
|----------------------------------------------------------------------------------------------------|---------------------------------------------|---------------------------------|---|---|--|--|--|
| Caller ID DN                                                                                           |                                             |                                 |   |   |  |  |  |
| Caller Name                                                                                            | Caller Name                                 |                                 |   |   |  |  |  |
|                                                                                                    |                                             |                                 |   |   |  |  |  |
| - Trunk Specific Configuration                                                                         |                                             |                                 |   |   |  |  |  |
| Reroute Incoming Request to new Trunk based on*                                                        | Never                                       |                                 |   |   |  |  |  |
| RSVP Over SIP*                                                                                         |                                             |                                 | ÷ |   |  |  |  |
| Resource Priority Namespace List                                                                       | < None >                                    |                                 | v |   |  |  |  |
| Fall back to local RSV/R                                                                               |                                             |                                 |   |   |  |  |  |
| SIP Rel1XX Options*                                                                                    | Disabled                                    |                                 | × |   |  |  |  |
| Video Call Traffic Class*                                                                              | Mixed                                       |                                 | ¥ |   |  |  |  |
| Calling Line Identification Presentation*                                                              | Default                                     |                                 | ¥ |   |  |  |  |
| Session Refresh Method*                                                                                | Invite                                      |                                 | ¥ |   |  |  |  |
| Early Offer support for voice and video calls*                                                         | Best Effort (no MTF                         | P inserted)                     | × |   |  |  |  |
| Enable ANAT                                                                                            |                                             |                                 |   |   |  |  |  |
| Deliver Conference Bridge Identifier                                                                   |                                             |                                 |   |   |  |  |  |
| Allow Passthrough of Configured Line Device Ca                                                         | ller Information                            |                                 |   |   |  |  |  |
| Reject Anonymous Incoming Calls                                                                        |                                             |                                 |   |   |  |  |  |
| Reject Anonymous Outgoing Calls                                                                        |                                             |                                 |   |   |  |  |  |
| Send ILS Learned Destination Route String                                                              |                                             |                                 |   |   |  |  |  |
| SIP OPTIONS Ping                                                                                       |                                             |                                 |   |   |  |  |  |
|                                                                                                    | et a fea Trada aith                         | Consider Trans (News (Defende)) |   |   |  |  |  |
| Enable OPTIONS Ping to monitor destination st<br>Ping Interval for In-service and Partially In-service | atus for Trunks with<br>e Trunks (seconds)* | Service Type "None (Default)"   |   |   |  |  |  |
| Ping Interval for Out-of-cenvice Trunks (seconds)*                                                     |                                             | 00                              |   | 1 |  |  |  |
| Ding Date: Times (milliseconds)*                                                                       |                                             | 120                             |   |   |  |  |  |
| Dies Dates Coust*                                                                                      |                                             | 500                             |   |   |  |  |  |
| Ping Retry Count                                                                                       |                                             | 6                               |   |   |  |  |  |
| SDP Information                                                                                        |                                             |                                 |   |   |  |  |  |
| Send send-receive SDP in mid-call INVITE                                                               |                                             |                                 |   |   |  |  |  |
| Allow Presentation Sharing using BECP                                                                  |                                             |                                 |   |   |  |  |  |
|                                                                                                    |                                             |                                 |   |   |  |  |  |
| Allow multiple codecs in answer SDP                                                                    |                                             |                                 |   |   |  |  |  |
|                                                                                                    |                                             |                                 |   |   |  |  |  |
| Save Delete Conv. Reset Apply                                                                          | Config Add Ney                              | M                               |   |   |  |  |  |

- b. Configure Early Offer support for voice and video calls as Best Effort (no MTP inserted).
- 3. Retain all other default configurations.
- 4. Click Save, and then click Apply Config.

# **Configure Phone Security Profile**

For the example, a phone security profile was configured for the Crestron Mercury device with digest authentication enabled.

To configure the common Phone Security Profile, perform the following procedure.

- 1. Navigate to System > Security > Phone Security Profile.
- 2. Click Add New.

Cisco UCM: Phone Security Profile Configuration for Crestron Mercury

| Cisco<br>Cisco<br>For Cisc | Unified CM Administration<br>o Unified Communications Solutions                                               |
|----------------------------|----------------------------------------------------------------------------------------------------|
| System - Call Routing      | ▼ Media Resources ▼ Advanced Features ▼ Device ▼ Application ▼ User Management ▼ Bulk Administration ▼ Help ▼ |
| Phone Security Prof        | ile Configuration                                                                                             |
| Save 🗙 Delete              | 🗋 Copy 🎦 Reset 🧷 Apply Config 🕂 Add New                                                                       |
| Chathur                    |                                                                                                    |
| Status<br>Status: Ready    |                                                                                                    |
| Phone Security Pro         | file Information                                                                                              |
| Product Type               | Third-party SIR Device (Basic)                                                                                |
| Device Protocol            |                                                                                                    |
| Name*                      |                                                                                                    |
| Indific                    | Crestron                                                                                                    |
| Description                | Phone security Profile for Crestron Devices                                                                   |
| Nonce Validity Time*       | 600                                                                                                    |
| Transport Type*            | TCP+UDP v                                                                                                    |
| Enable Digest Aut          | hentication                                                                                                   |
| Parameters used in         | ) Phone                                                                                                    |
| CID Dhana Dart*            |                                                                                                    |
| SIP Phone Port 506         | 0                                                                                                    |
|                            |                                                                                                    |
| Save Delete                | Copy Reset Apply Config Add New                                                                               |

- 3. Configure a **Name**: *Crestron* was used in this example.
- 4. Configure Transport Type: TCP+UDP.
- 5. Check the Enable Digest Authentication check box.
- 6. Configure SIP Phone Port: 5060.
- 7. Click Save.

# **Configure the Crestron Mercury Device as a Third-party SIP Device**

To configure the Crestron Mercury device as a third-party SIP device, follow this procedure:

- 1. Navigate to **Device** > **Phone.**
- 2. Click Add New.

#### Cisco UCM: Phone Configuration: Add Crestron Mercury Device as Third-party SIP Device (1/2)

| Cisco Unified CM Administra<br>CISCO For Cisco Unified Communications Solution | ation<br>ons                                  | Navigation Cisco Unified CM Adm<br>administrator Search Docume | inistration V Go    |
|--------------------------------------------------------------------------------|-----------------------------------------------|----------------------------------------------------------------|---------------------|
| System      Call Routing      Media Resources      Advanced Feat               | tures - Device - Application                  | ▼ User Management ▼ Bulk Administration ▼ Help ▼               |                     |
| Phone Configuration                                                            |                                               | Related Links: Back To Find/List                               | ✓ Go                |
| 🔚 Save 🗶 Delete 🗋 Copy 🎦 Reset 🧷 Apply (                                       | Config 🔓 Add New                              |                                                                |                     |
| Association                                                                    | Phone Type                                    |                                                                | ^                   |
| Modify Button Items                                                            | Product Type: Third-p<br>Device Protocol: SIP | oarty SIP Device (Basic)                                       |                     |
| 1 <u>arge Line  1  - 2600 (no partition)</u>                                   |                                               |                                                                |                     |
| Unassigned Associated Items                                                    | -Real-time Device Status                      |                                                                |                     |
| 2 <u>אזז Line [2] - Add a new DN</u>                                           | Registration: Registe                         | red with Cisco Unified Communications Manager clus:<br>n 100   | 20pub               |
|                                                                                | Active Load ID: None                          | 0.200                                                          |                     |
|                                                                                | Download Status: None                         |                                                                |                     |
|                                                                                | - Device Information                          |                                                                |                     |
|                                                                                |                                               |                                                                |                     |
|                                                                                | Device is Active                              |                                                                |                     |
|                                                                                | MAC Address*                                  | 001075886788                                                   |                     |
|                                                                                | Description                                   | SED00107E986789                                                |                     |
|                                                                                | Device Pool*                                  | Default                                                        | View Detaile        |
|                                                                                | Common Device                                 |                                                                | View Details        |
|                                                                                | Configuration                                 |                                                                |                     |
|                                                                                | Phone Button Template*                        | Third-party SIP Device (Basic)                                 | ✓                   |
|                                                                                | Common Phone Profile*                         | Standard Common Phone Profile                                  | View Details        |
|                                                                                | Calling Search Space                          | < None >                                                       | ✓                   |
|                                                                                | AAR Calling Search Space                      | < None >                                                       | ×                   |
|                                                                                | Media Resource Group List                     | MRGL                                                           | ×                   |
|                                                                                | Location*                                     | Hub_None                                                       | ×                   |
|                                                                                | AAR Group                                     | < None >                                                       | ✓                   |
|                                                                                | Device Mobility Mode"                         | Mobility Settings                                              | View Current Device |
|                                                                                | Owner                                         | User      Anonymous (Public/Shared Space)                      |                     |
|                                                                                | Owner User ID*                                | Mercury 2600                                                   | ~                   |

- 3. Select Product Type as Third-party SIP Device (Basic).
- 4. Click Next.
- 5. Configure **MAC Address:** Enter MAC address of the device.
- 6. Select Device Pool as Default.
- 7. Select Phone Button Template as Third-party SIP Device (Basic).
- 8. Select **Owner User ID:** select the End User configured earlier from the drop-down menu. *Mercury\_2600* was selected in this example for the first Crestron Mercury device, and *Mercury\_2602* for the second Crestron Mercury device.

Cisco UCM: Phone Configuration: Add Crestron Mercury Device as Third-party SIP Device (2/2)

| Use Trusted Relay Point*                             | Off                           |                         | ¥            |  |  |  |  |  |
|------------------------------------------------------|-------------------------------|-------------------------|--------------|--|--|--|--|--|
| Always Use Prime Line*                               | Default                       |                         | ¥            |  |  |  |  |  |
| Always Use Prime Line for Voice<br>Message*          | Default                       |                         | v            |  |  |  |  |  |
| Geolocation                                          | < None >                      |                         | ¥            |  |  |  |  |  |
| Ignore Presentation Indicators (internal calls only) |                               |                         |              |  |  |  |  |  |
| ✓ Logged Into Hunt Group                             |                               |                         |              |  |  |  |  |  |
| Remote Device                                        |                               |                         |              |  |  |  |  |  |
|                                                      |                               |                         |              |  |  |  |  |  |
| -Number Presentation Transfor                        | mation                        |                         |              |  |  |  |  |  |
| Caller ID For Calls From This                        | Phone                         |                         |              |  |  |  |  |  |
| Calling Party Transformation CSS                     | < None >                      |                         | V            |  |  |  |  |  |
| ✓ Use Device Pool Calling Party                      | Transformation CSS (Caller ID | For Calls From This Pho | one)         |  |  |  |  |  |
|                                                      | ,                             |                         |              |  |  |  |  |  |
| Remote Number                                        |                               |                         |              |  |  |  |  |  |
| Calling Party Transformation CSS                     | < None >                      |                         | v            |  |  |  |  |  |
| ✓ Use Device Pool Calling Party                      | Transformation CSS (Device Mo | bility Related Informat | on)          |  |  |  |  |  |
|                                                      |                               |                         |              |  |  |  |  |  |
| - Protocol Specific Information -                    |                               |                         |              |  |  |  |  |  |
| BLF Presence Group*                                  | Standard Presence group       | ×                       |              |  |  |  |  |  |
| MTP Preferred Originating Codec*                     | 711ulaw                       | ~                       |              |  |  |  |  |  |
| Device Security Profile*                             | Crestron                      | ¥                       |              |  |  |  |  |  |
| Rerouting Calling Search Space                       | < None >                      | ×                       |              |  |  |  |  |  |
| SUBSCRIBE Calling Search Space                       | < None >                      | *                       |              |  |  |  |  |  |
| SIP Profile*                                         | Standard SIP Profile_Crestron | ~                       | View Details |  |  |  |  |  |
| Digest User                                          | Mercury_2600                  | ~                       |              |  |  |  |  |  |
| Media Termination Point Require                      | ed                            |                         |              |  |  |  |  |  |
| Unattended Port                                      |                               |                         |              |  |  |  |  |  |
| Require DTMF Reception                               |                               |                         |              |  |  |  |  |  |
|                                                      | 1                             |                         |              |  |  |  |  |  |
| -MLPP and Confidential Access                        | Level Information             |                         |              |  |  |  |  |  |
| MLPP Domain < None                                   | >                             | ×                       |              |  |  |  |  |  |
| Confidential Access Mode < None                      | >                             | ~                       |              |  |  |  |  |  |
| Confidential Access Level < None                     | >                             | ~                       |              |  |  |  |  |  |

- 9. Select **Device Security Profile** as configured earlier from the drop-down menu. *Crestron* was used in this test.
- 10. Select **SIP Profile** as configured earlier from the drop-down menu. *Standard SIP Profile\_Crestron* was used in this example.
- 11. Select **Digest User:** select the End User configured earlier from the drop-down menu. *Mercury\_2600* was selected in this example for the first Crestron Mercury device, and *Mercury\_2602* for the second Crestron Mercury device.
- 12. Click Save.

13. Add a **DN** to this phone. DN *2600* was configured for one of the Crestron Mercury devices in this test. Similarly, DN 2602 was added to the other Crestron Mercury device.

Cisco UCM: Directory Number Configuration: Add DN to Crestron Device: Third-party SIP Device (1/5)

| Directory Number Configu               | ration                         | Related Links: Configure Device (SEP00107F8B67B8) v Go          |
|----------------------------------------|--------------------------------|-----------------------------------------------------------------|
| 🔚 Save 🗙 Delete 👇 I                    | Reset 🥖 Apply Config 🟳 Add New |                                                                 |
| ······································ |                                |                                                                 |
| Status                                 |                                |                                                                 |
| i Status: Ready                        |                                |                                                                 |
| Directory Number Inform                | ation                          |                                                                 |
| Directory Number*                      | 2600                           | Urgent Priority                                                 |
| Route Partition                        | < None > V                     |                                                                 |
| Description                            |                                |                                                                 |
| Alerting Name                          | Mercury2600                    |                                                                 |
| ASCII Alerting Name                    | Mercury2600                    |                                                                 |
| External Call Control Profile          | < None > V                     |                                                                 |
| Line Group                             | Crestron                       | Edit Line Group                                                 |
| Associated Devices                     | SEP00107F8B67B8                |                                                                 |
|                                        |                                | Edit Device                                                     |
|                                        |                                | Edit Line Appearance                                            |
| l                                      | ×                              |                                                                 |
| Dissociate Devices                     |                                |                                                                 |
|                                        |                                |                                                                 |
|                                        | ~                              |                                                                 |
| Directory Number Setting               | 5                              | ٦                                                               |
| Voice Mail Profile                     | < None >                       | <ul> <li>Choose <none> to use system default)</none></li> </ul> |
| Calling Search Space                   | < None >                       | v                                                               |
| BLF Presence Group*                    | Standard Presence group        | v                                                               |
| User Hold MOH Audio Source             | < None >                       | v                                                               |
| Network Hold MOH Audio Sou             | <pre>vrce &lt; None &gt;</pre> | v                                                               |
| Reject Anonymous Calls                 |                                |                                                                 |

| Add Enterprise Altern                                                                                   | ate Number<br>ernate Number                                           |            |                                       |                               |
|----------------------------------------------------------------------------------------------------|-----------------------------------------------------------------------|------------|---------------------------------------|-------------------------------|
| +E.164 Alternate                                                                                        | Number                                                                |            |                                       |                               |
| Add +E.164 Alter                                                                                        | ate Number                                                            |            |                                       |                               |
| Directory URIs                                                                                          |                                                                       |            |                                       |                               |
| Primary                                                                                                 | URI                                                                   |            | Partition                             | Adverti<br>Globall<br>via ILS |
| ۲                                                                                                    |                                                                       | < None >   | · · · · · · · · · · · · · · · · · · · | ~                             |
| - PSTN Failover fo<br>Advertised Failover<br>- AAR Settings                                             | Enterprise Alternate Number, +E.164 Alternate Numb Number <pre></pre> | er, and UF | RI Dialing                            |                               |
|                                                                                                    |                                                                       |            |                                       |                               |
| Voice<br>Mail                                                                                           | AAR Destination Mask                                                  |            | AAR Group                             |                               |
| AAR Or                                                                                                  | AAR Destination Mask                                                  | <          | AAR Group                             | ~                             |
| AAR Or<br>Retain this<br>destination in the<br>call forwarding<br>history                               | AAR Destination Mask                                                  | <          | AAR Group                             | >                             |
| AAR<br>AAR<br>Call Forward and                                                                          | AAR Destination Mask                                                  | <          | AAR Group<br>None >                   | v                             |
| AAR Or<br>AAR Or<br>Retain this<br>destination in the<br>call forwarding<br>history<br>Call Forward and | AAR Destination Mask Call Pickup Settings ice ail Destination         |            | AAR Group None > Calling Search Space | ~                             |

#### Cisco UCM: Directory Number Configuration: Add DN to Crestron Device: Third-party SIP Device (2/5)

| Forward All                         | or                | < None >                 | × ^ |
|-------------------------------------|-------------------|--------------------------|-----|
| Secondary Cal                       | ling Search Space | for Forward All < None > | -   |
| Forward<br>Busy<br>Internal         | ✔ or              | < None >                 | -   |
| Forward<br>Busy<br>External         | ✔ or              | < None >                 |     |
| Forward No<br>Answer<br>Internal    | ✔ or              | < None >                 | · • |
| Forward No<br>Answer<br>External    | ✔ or              | < None >                 | *   |
| Forward No<br>Coverage<br>Internal  | or                | < None >                 | *   |
| Forward No<br>Coverage<br>External  | or                | < None >                 |     |
| Forward on<br>CTI Failure           | or                | < None >                 | ¥   |
| Forward<br>Unregistered<br>Internal | ✔ or              | < None >                 |     |
| Forward<br>Unregistered<br>External | ✔ or              | < None >                 | *   |
| No Answer Ring                      | Duration (second  | s) 6                     |     |
| Call Pickup Gro                     | qu                | < None > V               |     |

Cisco UCM: Directory Number Configuration: Add DN to Crestron Device: Third-party SIP Device (3/5)

Cisco UCM: Directory Number Configuration: Add DN to Crestron Device: Third-party SIP Device (4/5)

| -Park Monitor                                                              | ring ——       |                   |                          |                 |                                   |                    | - ^ |
|----------------------------------------------------------------------------|---------------|-------------------|--------------------------|-----------------|-----------------------------------|--------------------|-----|
|                                                                            | Voice<br>Mail |                   | Destination              |                 | Calling Search                    | Space              |     |
| Park<br>Monitoring<br>Forward<br>No<br>Retrieve<br>Destination<br>External | 🗌 or          |                   |                          | < Nor<br>A blar | ne ><br>nk value means to call th | ♥ parker's line.   | ]   |
| Park                                                                       | or            |                   |                          | < Nor           | ne >                              | ~                  | 1   |
| Forward<br>No<br>Retrieve<br>Destination<br>Internal                       |               |                   |                          |                 | ik value means to can th          | e parker s inte.   |     |
| Park Monitorin                                                             | ng            |                   | · · ·                    | A blank         | value will use value set          | in Park Monitoring |     |
| Reversion nin                                                              |               | Reversion Time    | r service parameter      |                 |                                   |                    | -   |
| -MLPP Alterna                                                              | ate Party     | And Confidentia   | al Access Level Settings |                 |                                   |                    | ٦   |
| Target (Destin                                                             | nation)       |                   |                          |                 |                                   |                    |     |
| MLPP Calling S                                                             | Search Spa    | асе               | < None >                 | ~               |                                   |                    |     |
| MLPP No Answ                                                               | ver Ring D    | uration (seconds) |                          |                 |                                   |                    |     |
| Confidential A                                                             | ccess Mod     | e                 | < None >                 | ¥               |                                   |                    |     |
| Confidential A                                                             | ccess Leve    | el                | < None >                 | ~               |                                   |                    |     |
| Call Control A                                                             | gent Profil   | e                 | < None >                 | ~               |                                   |                    |     |

#### Cisco UCM: Directory Number Configuration: Add DN to Crestron Device: Third-party SIP Device (5/5)

| Line 1 on Device SE                | P00107F8B67                            | 'B8                   |                                  |                                                                            |                                                                                       |
|------------------------------------|----------------------------------------|-----------------------|----------------------------------|----------------------------------------------------------------------------|---------------------------------------------------------------------------------------|
| Display (Caller<br>ID)             | Mercury2600<br>name instead<br>caller. | of a directory numbe  | er for calls. If you specify a n | Display text for a line appearance<br>umber, the person receiving a call n | e is intended for displaying text such as a<br>may not see the proper identity of the |
| ASCII Display<br>(Caller ID)       | Mercury2600                            |                       |                                  | ]                                                                          |                                                                                       |
| External Phone<br>Number Mask      | 9722652600                             |                       |                                  | ]                                                                          |                                                                                       |
| Monitoring Calling<br>Search Space | < None >                               |                       | ¥                                |                                                                            |                                                                                       |
| -Multiple Call/Call W              | aiting Setting                         | s on Device SEP0      | 0107F8B67B8                      |                                                                            |                                                                                       |
| Note:The range to se               | lect the Max Nur                       | mber of calls is: 1-2 |                                  |                                                                            |                                                                                       |
| Maximum Number of                  | Calls*                                 |                       | 1                                |                                                                            | ]                                                                                     |
| Busy Trigger*                      |                                        |                       | 1                                |                                                                            | (Less than or equal to Max. Calls)                                                    |
| – Forwarded Call Info              | ormation Disp                          | lay on Device SEP     | 00107E8B67B8                     |                                                                            |                                                                                       |
| Caller Name                        |                                        |                       | 001071020720                     |                                                                            |                                                                                       |
| Caller Number                      |                                        |                       |                                  |                                                                            |                                                                                       |
| Redirected Numbe                   | er                                     |                       |                                  |                                                                            |                                                                                       |
| ☑ Dialed Number                    |                                        |                       |                                  |                                                                            |                                                                                       |
| Users Associated w                 | vith Line                              |                       |                                  |                                                                            |                                                                                       |
|                                    | Associate End                          | Users                 |                                  |                                                                            |                                                                                       |
| Save Delete                        | Reset A                                | oply Config Add       | I New                            |                                                                            |                                                                                       |

# **Configure Media Resource Group and Media Resource Group List**

A Media Resource Group (MRG) is required to include Music on Hold servers Conference Bridges, and Media Termination Points that may be required to test the Cisco UCM or Service Provider features.

To configure a Media Resource Group "MRG", perform the following procedure.

- 1. Select Media Resources > Media Resource Group.
- 2. Click Add New.

Cisco UCM: Media Resource Group Configuration

| cisco              | Cisco         | Unified CM Ad            | ministration          |              |                       | Na           | avigation Cis | o Unified CM Ad  | ministration | · • • | Go        |
|--------------------|---------------|--------------------------|-----------------------|--------------|-----------------------|--------------|---------------|------------------|--------------|-------|-----------|
|                    | For Cisco     | Unified Communicatio     | ns Solutions          |              | i i i                 | administrato | r Search I    | Documentation    | About        | Logo  | but       |
| System 👻 C         | Call Routing  | ▼ Media Resources ▼      | Advanced Features 👻   | Device 👻     | Application $\bullet$ | User Manage  | ement 👻 Bulk  | Administration 👻 | Help 🔻       |       |           |
| Media Reso         | ource Grou    | p Configuration          |                       |              |                       |              | Related Lir   | iks: Back To Fi  | ind/List     | ✓ G   | <b>60</b> |
| Save               | X Delete      | Copy 🕂 Add N             | ew                    |              |                       |              |               |                  |              |       |           |
| - Status           |               |                          |                       |              |                       |              |               |                  |              |       | ^         |
| i Status:          | : Ready       |                          |                       |              |                       |              |               |                  |              |       |           |
| _ Media Reso       | ource Grou    | p Status                 |                       |              |                       |              |               |                  |              |       | _         |
| Media Reso         | urce Group    | : MRG (used by 23 devi   | ces)                  |              |                       |              |               |                  |              |       |           |
| ⊢ Media Reso       | ource Grou    | p Information            |                       |              |                       |              |               |                  |              |       | ٦         |
| Name*              | MRG           |                          |                       |              |                       |              |               |                  |              |       |           |
| Description        |               |                          |                       |              |                       |              |               |                  |              |       |           |
| └<br>┌ Devices for | r this Grou   | p                        |                       |              |                       |              |               |                  |              |       | _         |
| Available Me       | edia Resou    | rces** ANN 3             |                       |              |                       | ^            |               |                  |              |       |           |
|                    |               | CFB_3                    |                       |              |                       |              |               |                  |              |       |           |
|                    |               | IVR_2<br>IVR_3           |                       |              |                       |              |               |                  |              |       |           |
|                    |               | MOH_3                    |                       |              |                       | ~            |               |                  |              |       |           |
|                    |               |                          | **                    |              |                       |              |               |                  |              |       |           |
| Selected Me        | edia Resoui   | rces* ANN_2 (ANN)        |                       |              |                       | ^            |               |                  |              |       |           |
|                    |               | MOH_2 (MOH)              |                       |              |                       |              |               |                  |              |       |           |
|                    |               | MTP_2 (MTP)              |                       |              |                       | _            |               |                  |              |       |           |
| 🗆 Use Mult         | ti-cast for N | 10H Audio (If at least o | ne multi-cast MOH res | ource is ava | ailable)              |              |               |                  |              |       |           |

- 3. Provide a **Name** and select media resources from the **Available Media Resources**. (These are assumed to have been added earlier and are available for use/registered with this Cisco UCM.)
- 4. Next, configure the Media Resource Group List MRGL.
  - a. Select Media Resources > Media Resource Group List.
  - b. Click Add New.

#### Cisco UCM: Media Resource Group List Configuration

| Cisco Unified CM Administration<br>For Cisco Unified Communications Solutions | Navigation Cisco Unified CM Administration v Go<br>administrator Search Documentation About Logout |
|-------------------------------------------------------------------------------|----------------------------------------------------------------------------------------------------|
| System - Call Routing - Media Resources - Advanced Features -                 | Device ▼ Application ▼ User Management ▼ Bulk Administration ▼ Help ▼                              |
| Media Resource Group List Configuration                                       | Related Links: Back To Find/List v Go                                                              |
| 🔚 Save 🗙 Delete 🖺 Copy 🕂 Add New                                              |                                                                                                    |
| r Status                                                                      | ^                                                                                                  |
| (i) Status: Ready                                                             |                                                                                                    |
| Media Resource Group List Status                                              |                                                                                                    |
| Media Resource Group List: MRGL (used by 23 devices)                          |                                                                                                    |
| Media Resource Group List Information                                         |                                                                                                    |
| Name* MRGL                                                                    |                                                                                                    |
| Media Resource Groups for this List                                           |                                                                                                    |
| Available Media Resource Groups                                               |                                                                                                    |
| **                                                                            |                                                                                                    |
| Selected Media Resource Groups MRG                                            |                                                                                                    |
| Save Delete Copy Add New                                                      |                                                                                                    |

c. Provide the **Name: MRGL** and select the media resource groups from the **Available Media Resource Groups**.

#### Cisco UCM: Find and List Device Pools

| ahaha          | Cisco Unif                                      | ied CM Ad       | ministration        |             | Navi        | gation Cisco Unified C              | CM Adminis | stration 🔻 Go   |  |  |
|----------------|-------------------------------------------------|-----------------|---------------------|-------------|-------------|-------------------------------------|------------|-----------------|--|--|
| cisco          | For Cisco Unifie                                | d Communicatio  | ons Solutions       | administ    | rator       | Search Documentation                | on   Ab    | out Logout      |  |  |
| System 👻       | Call Routing 👻 Me                               | dia Resources 👻 | Advanced Features 👻 | Device 👻 🔒  | Application | <ul> <li>User Management</li> </ul> | Bulk A     | dministration 👻 |  |  |
| Find and       | List Device Pools                               |                 |                     |             |             |                                     |            |                 |  |  |
| Add N          | Add New Elect All Clear All Clear All Clear All |                 |                     |             |             |                                     |            |                 |  |  |
| Status —       |                                                 |                 |                     |             |             |                                     |            |                 |  |  |
| <b>i</b> 1 red | ords found                                      |                 |                     |             |             |                                     |            |                 |  |  |
| Device F       | Pool (1 - 1 of 1)                               |                 |                     |             |             | Ro                                  | ws per P   | Page 50 ▼       |  |  |
| Find Devic     | <sup>e</sup> where Device Po                    | ol Name         | •                   | begins with | •           |                                     | Find       | Clear Filter    |  |  |
|                | Name 📩                                          | Cisco           | Unified CM Group    | Reg         | gion        | Date/Time Gro                       | up         | Сору            |  |  |
|                | Default                                         | Default         |                     | Default     |             | <u>CMLocal</u>                      |            | 6               |  |  |
| Add Nev        | / Select All Cle                                | ar All Delete S | Selected            |             |             |                                     |            |                 |  |  |

| System ▼ Call Routing ▼ Media F  | Resources 👻 Ad | vanced Features | ▼ Device ▼ | Application 👻 | User Mana | agement 👻 | Bulk Adm | inistrati | on 👻 |
|----------------------------------|----------------|-----------------|------------|---------------|-----------|-----------|----------|-----------|------|
| Device Pool Configuration        |                |                 |            | Relat         | ed Links: | Back To F | ind/List | •         | Go   |
| Save 🗶 Delete 🗋 Cop              | y 🎦 Reset      | 🧷 Apply Config  | Add New    | 1             |           |           |          |           |      |
| ⊂ Status                         |                |                 |            |               |           |           |          |           | -    |
| (i) Status: Ready                |                |                 |            |               |           |           |          |           |      |
| Device Pool Information          |                |                 |            |               |           |           |          |           |      |
| Device Pool: Default (22 mem     | bers**)        |                 |            |               |           |           |          |           |      |
|                                  |                |                 |            |               |           |           |          |           | -1   |
| Device Pool Settings             |                |                 |            |               |           |           |          |           |      |
| Device Pool Name*                |                | Default         |            |               |           |           |          |           |      |
| Cisco Unified Communications Ma  | anager Group*  | Default         |            |               | ۲         | ]         |          |           |      |
| Calling Search Space for Auto-re | gistration     | < None >        |            |               | •         | )         |          |           |      |
| Adjunct CSS                      | (              | < None >        |            |               | •         | )         |          |           |      |
| Reverted Call Focus Priority     | (              | Default         |            |               | •         | )         |          |           |      |
| Intercompany Media Services En   | nrolled Group  | < None >        |            |               | ۲         | ]         |          |           |      |
|                                  |                |                 |            |               |           |           |          |           |      |
| Roaming Sensitive Settings—      |                |                 |            |               |           |           |          |           |      |
| Date/Time Group*                 | CMLocal        |                 |            | T             |           |           |          |           |      |
| Region*                          | Default        |                 |            | T             |           |           |          |           |      |
| Media Resource Group List        | MRGL_Secure    |                 |            | T             |           |           |          |           |      |
| Location                         | < None >       |                 |            | ¥             |           |           |          |           |      |
| Network Locale                   | < None >       |                 |            | T             |           |           |          |           |      |
| SRST Reference*                  | Disable        |                 |            | •             |           |           |          |           |      |

#### Cisco UCM: Device Pool Configuration: Update MRGL on Defalut

# **Configure Trunks**

Two trunks were configured for this validation test:

- Between the Cisco UCM and the PSTN Gateway for calls to the PSTN
- Between the Cisco UCM and Cisco Unity Connection for voice mail

## Cisco UCM- PSTN Gateway Trunk Configuration

To create a new trunk, perform the following procedure.

- 1. From the **Device** drop-down menu, select **Trunk**.
- 2. Click Add New.

Cisco UCM: Trunk Configuration: Add New Trunk

| cisco      | Cisco Uni<br>For Cisco Unif | fied CM A                    | dminist   | ration<br>ons       |          |               | administra        | ator   Se | Navigation   | Cisco Unified C | M Administr | ation 🗸 Go |
|------------|-----------------------------|------------------------------|-----------|---------------------|----------|---------------|-------------------|-----------|--------------|-----------------|-------------|------------|
| System •   | Call Routing                | <ul> <li>Media Re</li> </ul> | sources 🕶 | Advanced Features - | Device 👻 | Application - | User Management 👻 | Bulk Admi | nistration 👻 | Help 👻          |             |            |
| Trunk Co   | onfiguratio                 | n                            |           |                     |          |               |                   | R         | elated Linl  | s: Back T       | o Find/Li   | st 🗸 Go    |
| Next       |                             |                              |           |                     |          |               |                   |           |              |                 |             |            |
| _ Status _ |                             |                              |           |                     |          |               |                   |           |              |                 |             |            |
| i) Statu   | s: Ready                    |                              |           |                     |          |               |                   |           |              |                 |             |            |
| – Trunk I  | nformatior                  |                              |           |                     |          |               |                   |           |              |                 |             |            |
| Trunk Ty   | pe*                         | SIP Trunk                    |           | ~                   |          |               |                   |           |              |                 |             |            |
| Device Pr  | rotocol*                    | SIP                          |           | ~                   |          |               |                   |           |              |                 |             |            |
| Trunk Se   | rvice Type*                 | None(Defau                   | lt)       | ~                   |          |               |                   |           |              |                 |             |            |
| Next       |                             |                              |           |                     |          |               |                   |           |              |                 |             | ,          |

- 3. Configure Trunk Type: SIP Trunk.
- 4. Configure Device Protocol: SIP.
- 5. Configure Trunk Service Type: None (Default).
- 6. Click Next.

#### Cisco UCM: Trunk Configuration: Configure Cisco UCM-PSTN Trunk Parameters (1/5)

| սիսիս Cisco Unified CM Administra                       | ation Navigation C                                      | isco Unified CM Administration 🗸 Go |
|---------------------------------------------------------|---------------------------------------------------------|-------------------------------------|
| For Cisco Unified Communications Solution               | ons administrator                                       | Search Documentation About Logout   |
| System ▼ Call Routing ▼ Media Resources ▼ Advanced Feat | ures 🔻 Device 👻 Application 👻 User Management 👻 Bulk Ac | Iministration 🔻 Help 👻              |
| Trunk Configuration                                     | Re                                                      | lated Links: Back To Find/List v Go |
| 🔚 Save 🗙 Delete 省 Reset 🕂 Add New                       |                                                         |                                     |
| Status                                                  |                                                         | ^                                   |
| (i) Status: Ready                                       |                                                         |                                     |
| SIP Trunk Status                                        |                                                         |                                     |
| Service Status: Full Service                            |                                                         |                                     |
| Duration: Time In Full Service: 7 days 7 hours 41 r     | ninutes                                                 |                                     |
| Device Information                                      |                                                         |                                     |
| Product:                                                | SIP Trunk                                               |                                     |
| Device Protocol:                                        | SIP                                                     |                                     |
| Trunk Service Type                                      | None(Default)                                           |                                     |
| Device Name*                                            | PSTN                                                    |                                     |
| Description                                             | To PSTN                                                 |                                     |
| Device Pool*                                            | Default 🗸                                               |                                     |
| Common Device Configuration                             | < None > V                                              |                                     |
| Call Classification*                                    | Use System Default                                      |                                     |
| Media Resource Group List                               | MRGL                                                    |                                     |
| Location*                                               | Hub None                                                |                                     |
| AAR Group                                               | < None > V                                              |                                     |
| Tunneled Protocol*                                      | None 🗸                                                  |                                     |
| QSIG Variant*                                           | No Changes                                              |                                     |
| ASN.1 ROSE OID Encoding*                                | No Changes                                              |                                     |
| Packet Capture Mode*                                    | None                                                    |                                     |
| Packet Capture Duration                                 | 0                                                       |                                     |
| Media Termination Point Required                        |                                                         |                                     |
| Retry Video Call as Audio                               |                                                         |                                     |
|                                                         |                                                         |                                     |

Cisco UCM: Trunk Configuration: Configure Cisco UCM-PSTN Trunk Parameters (2/5)

| Retry Video Call as Au                          | dio                            |                          |                                       |                                                      |
|-------------------------------------------------|--------------------------------|--------------------------|---------------------------------------|------------------------------------------------------|
| Path Replacement Sup                            | port                           |                          |                                       |                                                      |
| Transmit UTF-8 for Cal                          | ling Party Name                |                          |                                       |                                                      |
| Transmit UTF-8 Names                            | in QSIG APDU                   |                          |                                       |                                                      |
| Unattended Port                                 |                                |                          |                                       |                                                      |
| SRTP Allowed - When t<br>and other information. | his flag is checked, Encrypted | TLS needs to be configur | ed in the network to provide end      | d to end security. Failure to do so will expose keys |
| Consider Traffic on This Tr                     | unk Secure*                    | When using both sRT      | 'P and TLS                            | 4                                                    |
| Route Class Signaling Ena                       | bled*                          | Default                  | · · · · · · · · · · · · · · · · · · · | •                                                    |
| Use Trusted Relay Point*                        |                                | Default                  | · · · · · · · · · · · · · · · · · · · | •                                                    |
| PSTN Access                                     |                                |                          |                                       | _                                                    |
| Run On All Active Unifi                         | ed CM Nodes                    |                          |                                       |                                                      |
|                                                 |                                |                          |                                       |                                                      |
| -Intercompany Media Er                          | igine (IME)                    |                          |                                       |                                                      |
| E.164 Transformation Prof                       | ile < None >                   |                          | V                                     |                                                      |
|                                                 |                                |                          |                                       |                                                      |
| MLPP and Confidential /                         | Access Level Information—      |                          |                                       |                                                      |
| MLPP Domain                                     | < None >                       | ~                        |                                       |                                                      |
| Confidential Access Mode                        | < None >                       | ×                        |                                       |                                                      |
| Confidential Access Level                       | < None >                       | ~                        |                                       |                                                      |
| Call Routing Informatio                         | n                              |                          |                                       |                                                      |
| ✓ Remote-Party-Id                               |                                |                          |                                       |                                                      |
| Asserted-Identity                               |                                |                          |                                       |                                                      |
| Asserted-Type* Default                          |                                | ~                        |                                       |                                                      |
| SIP Privacy* Default                            |                                | ~                        |                                       |                                                      |

- 7. In the **Device Name** field, enter a unique SIP Trunk name and optionally provide a description. *PSTN* was configured in this example.
- 8. From the **Device Pool** drop-down list, select a device pool. *Default* was used in this example.
- 9. From the Media Resource Group List, select MRGL from the drop-down menu.
- 10. Ensure that the Media Termination Point Required check box is unchecked.

#### Cisco UCM: Trunk Configuration: Configure Cisco UCM-PSTN Trunk Parameters (3/5)

| - Inbound Calls                               |                               |                  |                         |                                |                             |                                                                                                    |  |  |  |
|-----------------------------------------------|-------------------------------|------------------|-------------------------|--------------------------------|-----------------------------|----------------------------------------------------------------------------------------------------|--|--|--|
| Significant Digits*                           | All                           |                  |                         |                                |                             |                                                                                                    |  |  |  |
| Connected Line ID Presentation                | * Default                     |                  | ¥                       |                                |                             |                                                                                                    |  |  |  |
| Connected Name Presentation*                  | Default                       |                  | ¥                       |                                |                             |                                                                                                    |  |  |  |
| Calling Search Space                          |                               |                  | ¥                       |                                |                             |                                                                                                    |  |  |  |
| AAR Calling Search Space                      | < None >                      |                  | ¥                       |                                |                             |                                                                                                    |  |  |  |
| Prefix DN                                     | < None >                      |                  | *                       |                                |                             |                                                                                                    |  |  |  |
|                                               |                               |                  |                         |                                |                             |                                                                                                    |  |  |  |
| Redirecting Diversion Heade                   | r Delivery - Inbound          |                  |                         |                                |                             |                                                                                                    |  |  |  |
| Incoming Calling Party Set                    | tings                         |                  |                         |                                |                             |                                                                                                    |  |  |  |
| If the administrator sets the                 | prefix to Default this indica | ates call proces | sing will use prefix at | the next level setting (Device | Pool/Service Parameter). Ot | herwise, the value                                                                                                    |  |  |  |
| configured is used as the pro-                | efix unless the field is empt | ty in which case | there is no prefix as   | signed.                        | _                           |                                                                                                    |  |  |  |
|                                               |                               | Cle              | ar Prefix Settings      | Default Prefix Settings        |                             |                                                                                                    |  |  |  |
| Number Type                                   | Prefix                        | Strip            | Digits                  | Calling Search S               | Space                       | Use Device Pool CSS                                                                                                    |  |  |  |
| Incoming Number De                            | fault                         | 0                | < Non                   | >                              | ¥                           | ✓                                                                                                    |  |  |  |
|                                               |                               |                  |                         |                                |                             |                                                                                                    |  |  |  |
| ☐ Incoming Called Party Sett                  | ings                          |                  |                         |                                |                             |                                                                                                    |  |  |  |
| If the administrator sets the                 | prefix to Default this indica | ates call proces | sing will use prefix at | the next level setting (Device | Pool/Service Parameter) Ot  | herwise, the value                                                                                                    |  |  |  |
| configured is used as the pro-                | efix unless the field is empt | ty in which case | there is no prefix as   | signed.                        | FOOLSELVICE Farameter). Ot  | nerwise, the value                                                                                                    |  |  |  |
| Clear Prefix Settings Default Prefix Settings |                               |                  |                         |                                |                             |                                                                                                    |  |  |  |
| Number Type                                   | Prefix                        | Strip            | Digits                  | Calling Search S               | Space                       | Use Device Pool CSS                                                                                                    |  |  |  |
| Incoming Number De                            | fault                         | 0                | < Non                   | >                              | ¥                           | <ul> <li>Image: A start of the start of the start of</li></ul> |  |  |  |
|                                               |                               |                  |                         |                                |                             |                                                                                                    |  |  |  |

11. Select the **Redirecting Diversion Header Delivery – Inbound** check box.

Cisco UCM: Trunk Configuration: Configure Cisco UCM-PSTN Trunk Parameters (4/5)

|   | ⊂ Connected Party Settings                |                                      |
|---|-------------------------------------------|--------------------------------------|
|   | Connected Party Transformation CSS        | lone > V                             |
|   | ☑ Use Device Pool Connected Party Tran    | sformation CSS                       |
| L |                                           |                                      |
| Г | Outbound Calls                            |                                      |
|   | Called Party Transformation CSS           | < None > V                           |
|   | ☑ Use Device Pool Called Party Transform  | ation CSS                            |
|   | Calling Party Transformation CSS          | < None > V                           |
|   | ☑ Use Device Pool Calling Party Transform | ation CSS                            |
|   | Calling Party Selection*                  | Originator V                         |
|   | Calling Line ID Presentation*             | Default v                            |
|   | Calling Name Presentation*                | Default v                            |
|   | Calling and Connected Party Info Format*  | Deliver DN only in connected party V |
|   | Redirecting Diversion Header Delivery -   | Outbound                             |
|   | Redirecting Party Transformation CSS      | < None > V                           |
|   | ☑ Use Device Pool Redirecting Party Trans | formation CSS                        |
|   | Caller Information                        |                                      |
|   | Caller ID DN                              |                                      |
|   | Caller Name                               |                                      |

12. Select the Redirecting Diversion Header Delivery – Outbound check box.

#### 13. Configure the SIP Information.

#### Cisco UCM: Trunk Configuration: Configure Cisco UCM-PSTN Trunk Parameters (5/5)

| SIP Information                                                         |                               |                          |                  |        |  |  |  |  |
|-------------------------------------------------------------------------|-------------------------------|--------------------------|------------------|--------|--|--|--|--|
| ┌ Destination ────                                                      |                               |                          |                  |        |  |  |  |  |
|                                                                         |                               |                          |                  |        |  |  |  |  |
| Destination Address is an Okv                                           | Iress                         | Destination Address IPv6 | Destination Port | Status |  |  |  |  |
| 1* 10.64.1.72                                                           |                               |                          | 5060             | up     |  |  |  |  |
|                                                                         | 11                            |                          |                  |        |  |  |  |  |
| MTP Preferred Originating Codec*                                        | 711ulaw                       | ¥                        |                  |        |  |  |  |  |
| BLF Presence Group*                                                     | Standard Presence group       | ~                        |                  |        |  |  |  |  |
| SIP Trunk Security Profile*                                             | Non Secure SIP Trunk Profile  | ~                        |                  |        |  |  |  |  |
| Rerouting Calling Search Space                                          | < None >                      | ~                        |                  |        |  |  |  |  |
| Out-Of-Dialog Refer Calling Search Space                                | < None >                      | ¥                        |                  |        |  |  |  |  |
| SUBSCRIBE Calling Search Space                                          | < None >                      | ¥                        |                  |        |  |  |  |  |
| SIP Profile*                                                            | Standard SIP Profile_Crestron | ✓ <u>View Details</u>    |                  |        |  |  |  |  |
| DTMF Signaling Method *                                                 | No Preference                 | ¥                        |                  |        |  |  |  |  |
| ┌ Normalization Script                                                  |                               |                          |                  |        |  |  |  |  |
| Normalization Script < None >                                           | ~                             |                          |                  |        |  |  |  |  |
| Enable Trace                                                            |                               |                          |                  |        |  |  |  |  |
| Parameter Nan                                                           | le                            | Parameter Value          |                  |        |  |  |  |  |
| 1                                                                       |                               |                          | ± =              |        |  |  |  |  |
| Describer Tafannakian                                                   |                               |                          |                  |        |  |  |  |  |
|                                                                         |                               |                          |                  |        |  |  |  |  |
| None                                                                    |                               |                          |                  |        |  |  |  |  |
| ⊖ This trunk connects to a recording-en                                 | abled gateway                 |                          |                  |        |  |  |  |  |
| O This trunk connects to other clusters with recording-enabled gateways |                               |                          |                  |        |  |  |  |  |

- a. Enter the **Destination Address** and **Destination Port** of the PSTN Gateway.
- b. Select the default **Non Secure SIP Trunk Profile** as the SIP Trunk Security Profile.
- c. Select the configured Standard SIP Profile\_Crestron SIP Profile.
- 14. Click Save.

## Cisco UCM - Unity Connection Trunk Configuration

Similar to the above trunk configuration, configure a new trunk from Cisco UCM to the Unity Connection Server.

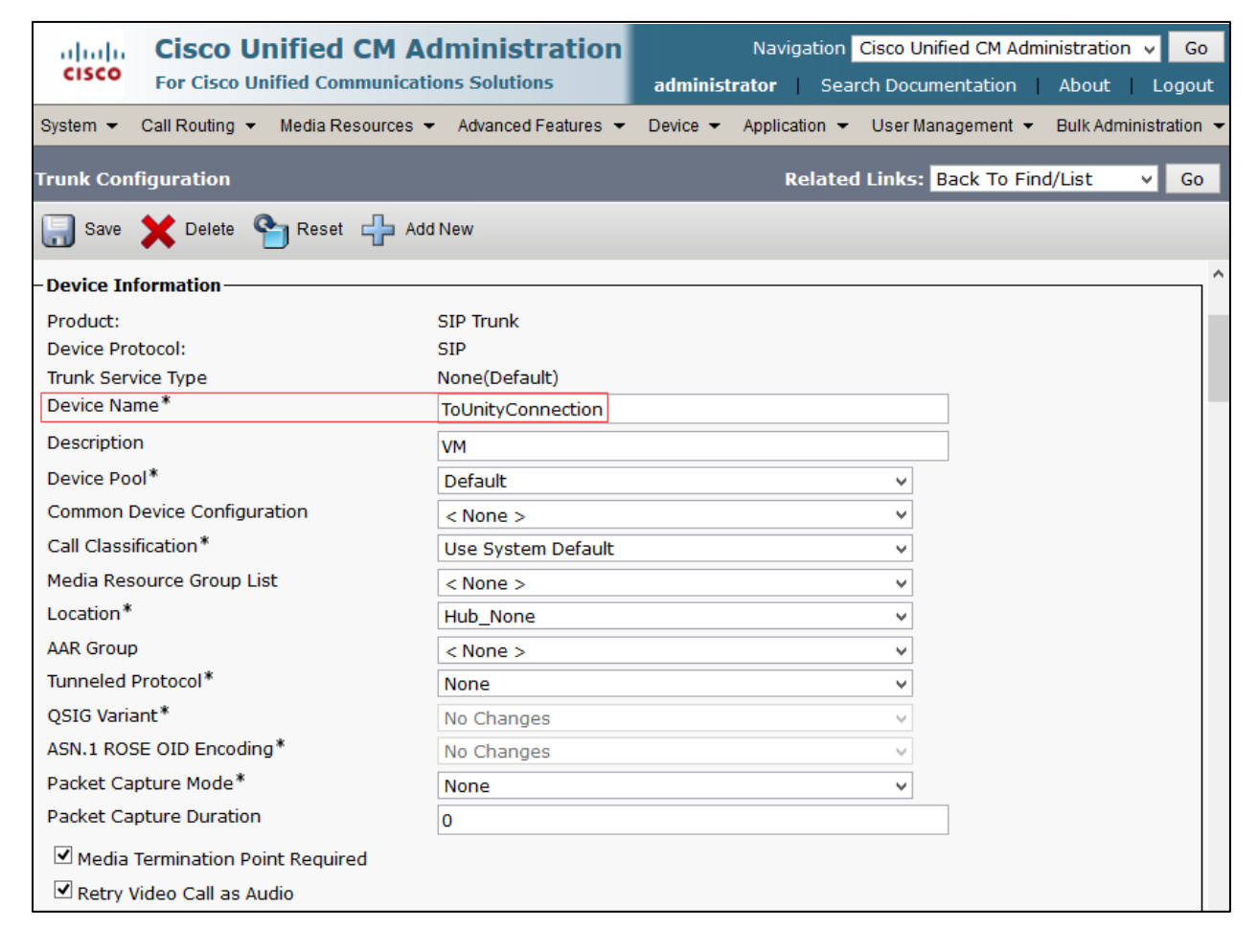

Cisco UCM: Trunk Configuration: Trunk to Voice Mail System: Unity Connection (2/5)

| Path Replacement Support                                                                                                    |                    |                                       |  |  |  |  |  |  |  |
|----------------------------------------------------------------------------------------------------|--------------------|---------------------------------------|--|--|--|--|--|--|--|
| Transmit UTF-8 for Call                                                                                                    | ing Party Name     |                                       |  |  |  |  |  |  |  |
| Transmit UTF-8 Names                                                                                                    | in QSIG APDU       |                                       |  |  |  |  |  |  |  |
| Unattended Port                                                                                                    |                    |                                       |  |  |  |  |  |  |  |
| SRTP Allowed - When this flag is checked, Encrypted TLS needs to be configured in the network to provide end to end security.<br>Failure to do so will expose keys and other information. |                    |                                       |  |  |  |  |  |  |  |
| Consider Traffic on This Tru                                                                                                    | unk Secure*        | When using both sRTP and TLS V        |  |  |  |  |  |  |  |
| Route Class Signaling Ena                                                                                                    | bled*              | Default 🗸                             |  |  |  |  |  |  |  |
| Use Trusted Relay Point*                                                                                                    |                    | Default 🗸                             |  |  |  |  |  |  |  |
| PSTN Access                                                                                                    |                    |                                       |  |  |  |  |  |  |  |
| Run On All Active Unifie                                                                                                    | ed CM Nodes        |                                       |  |  |  |  |  |  |  |
|                                                                                                    |                    |                                       |  |  |  |  |  |  |  |
| -Intercompany Media Engi                                                                                                    | ine (IME)          |                                       |  |  |  |  |  |  |  |
| E.164 Transformation Prof                                                                                                    | ile < None >       | ♥                                     |  |  |  |  |  |  |  |
| ∟<br>⊢MLPP and Confidential Ac                                                                                                    | ccess Level Inform | ation —                               |  |  |  |  |  |  |  |
| MLPP Domain                                                                                                    | < None >           |                                       |  |  |  |  |  |  |  |
| Confidential Access Mode                                                                                                    | < None >           |                                       |  |  |  |  |  |  |  |
| Confidential Access Level                                                                                                    |                    |                                       |  |  |  |  |  |  |  |
|                                                                                                    | < NOTE >           | · · · · · · · · · · · · · · · · · · · |  |  |  |  |  |  |  |

Cisco UCM: Trunk Configuration: Trunk to Voice Mail System: Unity Connection (3/5)

| -Call Routing In | formation ———        |            |                      |          |                           |                       |          |        |
|------------------|----------------------|------------|----------------------|----------|---------------------------|-----------------------|----------|--------|
| Remote-Par       | tv-Id                |            |                      |          |                           |                       |          |        |
|                  |                      |            |                      |          |                           |                       |          |        |
| Asserted-Id      |                      |            |                      |          |                           |                       |          |        |
| Asserted-Type*   | Default              |            |                      |          |                           |                       |          |        |
| SIP Privacy*     | Default              |            |                      |          | /                         |                       |          |        |
| ┌ Inbound Calls  |                      |            |                      |          |                           |                       |          |        |
| Significant Dig  | its*                 | All        |                      |          | ~                         |                       |          |        |
| Connected Lin    | e ID Presentation*   | Default    |                      |          |                           |                       |          |        |
| Connected Na     | me Presentation*     | Default    |                      |          | ~                         |                       |          |        |
| Calling Search   | Space                | < None     | >                    |          | ~                         |                       |          |        |
| AAR Calling Se   | arch Space           | < None     | >                    |          | ~                         |                       |          |        |
| Prefix DN        |                      |            |                      |          |                           | ]                     |          |        |
| Redirecting      | Diversion Header [   | Delivery - | Inbound              |          |                           | 1                     |          |        |
|                  |                      |            |                      |          |                           |                       |          |        |
| Incoming Ca      | Illing Party Setting | 5          |                      |          |                           |                       |          |        |
| If the admi      | nistrator sets the p | refix to D | efault this indicate | s call p | rocessing will use prefix | at the next level se  | ttina    |        |
| (DevicePoo       | l/Service Parameter  | ). Otherw  | vise, the value con  | figured  | is used as the prefix un  | less the field is emp | oty in w | nich   |
| case there       | is no prefix assigne | d.         |                      |          |                           |                       |          |        |
|                  |                      | [          | Clear Prefix Set     | tings    | Default Prefix Setting    | IS                    |          |        |
|                  |                      |            |                      |          |                           |                       |          | lise   |
| Number           |                      |            | <b>a</b> . <b>b</b>  |          |                           |                       |          | Device |
| Туре             | Prefix               |            | Strip Digits         |          | Calling Search            | n Space               |          | Pool   |
| Incoming         | Defeut               |            |                      | c No     | P0.3                      |                       |          | CSS    |
| Number           | Default              |            | 0                    | < 100    | ne >                      |                       | ×        | •      |

| (DevicePool/Service Parameter). Otherwise, the value configured is used as the prefix unless the field is empty in which case there is no prefix assigned.                                  |                                                                                                    |                                                                                                    |                                                                                                    |                              |  |
|----------------------------------------------------------------------------------------------------|----------------------------------------------------------------------------------------------------|----------------------------------------------------------------------------------------------------|----------------------------------------------------------------------------------------------------|------------------------------|--|
|                                                                                                    |                                                                                                    | Clear Prefix Setting                                                                                                    | 5 Default Prefix Settings                                                                                                    |                              |  |
| Number<br>Type                                                                                                    | Prefix                                                                                                    | Strip Digits                                                                                                    | Calling Search Space                                                                                                    | Use<br>Device<br>Pool<br>CSS |  |
| Incoming<br>Number                                                                                                    | Default                                                                                                    | 0 <                                                                                                    | None >                                                                                                    | ~ <b>/</b>                   |  |
| Connected Pa<br>Connected Pa<br>I Use Device                                                                                                    | arty Settings<br>arty Transformation CSS <<br>e Pool Connected Party Tra                                                                                                    | None ><br>ansformation CSS                                                                                                    | ~                                                                                                    |                              |  |
| Connected Pa<br>Connected Pa<br>Use Device<br>utbound Calls<br>alled Party Tra                                                                                                    | arty Settings<br>arty Transformation CSS<br>e Pool Connected Party Tra<br>s<br>ansformation CSS                                                                                                    | None > ansformation CSS                                                                                                    | ×                                                                                                    |                              |  |
| Connected Pa<br>Connected Pa<br>Use Device<br>utbound Calls<br>alled Party Tra                                                                                                    | arty Settings<br>arty Transformation CSS<br>e Pool Connected Party Tra<br>s<br>ansformation CSS<br>Pool Called Party Transform                                                                                                    | None ><br>ansformation CSS<br><none><br/>mation CSS</none>                                                                                                    | ✓                                                                                                    |                              |  |
| Connected Pa<br>Connected Pa<br>Use Device<br>utbound Calls<br>alled Party Tra<br>Use Device I<br>alling Party Tra                                                                          | arty Settings<br>arty Transformation CSS<br>e Pool Connected Party Tra<br>s<br>ansformation CSS<br>Pool Called Party Transform<br>ansformation CSS                                                                                | None > ansformation CSS <pre> </pre> Anstein CSS    Anstein CSS                                                                                                    | ✓                                                                                                    |                              |  |
| Connected Pa<br>Connected Pa<br>Use Device<br>utbound Calls<br>alled Party Tra<br>Use Device<br>alling Party Tra<br>Use Device                                                              | arty Settings<br>arty Transformation CSS<br>e Pool Connected Party Tra<br>s<br>ansformation CSS<br>Pool Called Party Transform<br>ansformation CSS<br>Pool Calling Party Transfor                                                 | None > ansformation CSS <pre> </pre> <pre> </pre> <pre>     <pre>      <pre>      <pre>     <pre>     <pre>     <pre>    <pre>   <pre>    <pre>    <pre>    <pre>     <pre>    <!--</td--><td>✓</td><td></td></pre></pre></pre></pre></pre></pre></pre></pre></pre></pre></pre></pre></pre> | ✓                                                                                                    |                              |  |
| Connected Pa<br>Connected Pa<br>Use Device<br>utbound Calls<br>alled Party Tra<br>Use Device I<br>alling Party Tra<br>Use Device I<br>alling Party Se                                       | arty Settings<br>arty Transformation CSS<br>e Pool Connected Party Tra<br>s<br>ansformation CSS<br>Pool Called Party Transform<br>ansformation CSS<br>Pool Calling Party Transfor<br>election *                                   | None ><br>ansformation CSS<br><none><br/>mation CSS<br/><none><br/>mation CSS<br/>Originator</none></none>                                                                                                    | ✓                                                                                                    |                              |  |
| Connected Pa<br>Connected Pa<br>Use Device<br>utbound Calls<br>alled Party Tra<br>Use Device I<br>alling Party Tra<br>Use Device I<br>alling Party Se<br>alling Line ID I                   | arty Settings<br>arty Transformation CSS<br>e Pool Connected Party Tra<br>s<br>ansformation CSS<br>Pool Called Party Transfor<br>ansformation CSS<br>Pool Calling Party Transfor<br>election*<br>Presentation *                   | None > ansformation CSS <pre> </pre> <pre> </pre> <pre>   <pre>    <pre>    <pre>   <pre>   <pre>    <pre>   <pre>    <pre>   <pre>   <pre>   <pre>   <pre>   <pre>   <pre>   <pre>   <pre>   <pre>   <pre>   <pre>   <pre>   <pre>   <pre>   <pre>   <pre>   <pre>   <pre>   <pre>   <pre>   <pre>   <pre>   <pre>   <pre>   <pre>   <pre>   <pre>   <pre>   <pre>   <pre>   <pre< td=""><td>✓</td><td></td></pre<></pre></pre></pre></pre></pre></pre></pre></pre></pre></pre></pre></pre></pre></pre></pre></pre></pre></pre></pre></pre></pre></pre></pre></pre></pre></pre></pre></pre></pre></pre></pre></pre></pre></pre></pre></pre></pre></pre></pre>                                                              | ✓                                                                                                    |                              |  |
| Connected Pa<br>Connected Pa<br>Use Device<br>utbound Calls<br>alled Party Tra<br>Use Device I<br>alling Party Tra<br>Use Device I<br>alling Party Se<br>alling Line ID I<br>alling Name Pa | arty Settings<br>arty Transformation CSS<br>e Pool Connected Party Tra<br>s<br>ansformation CSS<br>Pool Called Party Transfor<br>ansformation CSS<br>Pool Calling Party Transfor<br>election *<br>Presentation *<br>resentation * | None > ansformation CSS <pre> </pre> <pre> </pre> <pre>   <pre>    <pre>   <pre>   <pre>   <pre>   <pre>   <pre>   <pre>   <pre>   <pre>   <pre>   <pre>   <pre>   <pre>   <pre>   <pre>   <pre>   <pre>   <pre>   <pre>   <pre>   <pre>   <pre>   <pre>   <pre>   <pre>   <pre>   <pre>   <pre>   <pre>   <pre>   <pre>   <pre>    <pre>   <pre>   <pre>   <pre></pre></pre></pre></pre></pre></pre></pre></pre></pre></pre></pre></pre></pre></pre></pre></pre></pre></pre></pre></pre></pre></pre></pre></pre></pre></pre></pre></pre></pre></pre></pre></pre></pre></pre></pre></pre></pre></pre>                                                                                                    | <ul> <li>✓</li> <li>✓</li> </ul> |                              |  |

#### Cisco UCM: Trunk Configuration: Trunk to Voice Mail System: Unity Connection (4/5)

| SIP Information                                                                                                    |                             |                |              |      |                |
|----------------------------------------------------------------------------------------------------|-----------------------------|----------------|--------------|------|----------------|
|                                                                                                    |                             |                |              |      |                |
| Destination                                                                                                    |                             |                |              |      |                |
| Destination Address is an SRV                                                                                                    |                             |                |              |      |                |
| Destination Add                                                                                                    | Iress                       | Destination Ad | ldress IPv6  | De   | stination Port |
| 1* 10.80.10.5                                                                                                    |                             |                |              | 5060 |                |
| MTP Preferred Originating Codec*                                                                                                    | 711                         |                |              |      |                |
| BLE Presence Group*                                                                                                    | Standard Processo or        |                |              |      |                |
| SIP Truck Security Profile*                                                                                                    | Nea Cosura CID Truck        | • Drafila      |              |      |                |
| Barouting Calling Search Space                                                                                                    | Non Secure SIP Trunk        | v Profile      |              |      |                |
| Rerouting Calling Search Space                                                                                                    | < None >                    | ¥              |              |      |                |
| Out-Of-Dialog Refer Calling Search Space                                                                                                    | < None >                    | ×              |              |      |                |
| SUBSCRIBE Calling Search Space                                                                                                    | < None >                    | ¥              |              |      |                |
| SIP Profile*                                                                                                    | Standard SIP Profile        | ×              | View Details |      |                |
| DTMF Signaling Method* RFC 2833 v                                                                                                    |                             |                |              |      |                |
| ► Normalization Script                                                                                                    |                             |                |              |      |                |
| Normalization Script < None >                                                                                                    |                             | ~              |              |      |                |
| Cashla Trans                                                                                                    |                             | · ·            |              |      |                |
| Darameter Nam                                                                                                    |                             | Darameter      | Value        |      |                |
|                                                                                                    | ie -                        | Farameter      | Value        | +    |                |
|                                                                                                    |                             |                |              |      |                |
| Recording Information                                                                                                    |                             |                |              |      |                |
|                                                                                                    |                             |                |              |      |                |
|                                                                                                    | - blad astronom             |                |              |      |                |
| O This trunk connects to a recording-en                                                                                                    | abled gateway               |                |              |      |                |
| ○ This trunk connects to other clusters with recording-enabled gateways                                                                                                    |                             |                |              |      |                |
| Geolocation Configuration                                                                                                    |                             |                |              |      |                |
| Geolocation Anna State Anna State |                             |                |              |      |                |
| Geolocation Filter                                                                                                    | Geologation Filter Allege a |                |              |      |                |
|                                                                                                    |                             |                |              |      |                |
|                                                                                                    |                             |                |              |      |                |
|                                                                                                    |                             |                |              |      |                |
| Save Delete Reset Add New                                                                                                    |                             |                |              |      |                |

#### Cisco UCM: Trunk Configuration: Trunk to Voice Mail System: Unity Connection (5/5)

# **Configure Route Patterns**

Route patterns were configured for the following:

- To route calls from the Cisco UCM to the Cisco UBE towards PSTN GW
- To restrict caller id on outgoing calls.

To configure route patterns, perform the following procedure.

- 1. Navigate to Call Routing > Route/Hunt > Route Pattern.
- 2. Click Add New.
- 3. Enter the details desired, and then click Save.

The route pattern **9.@** and **\+\*** were configured to enable outbound dialing from Cisco UCM to PSTN using the access code as **9** and using the **+**.

Cisco UCM: Route Pattern Configuration: Outbound Dialing Using Access Code 9 (1/2)

| Route Pattern Configuration                                                                 |                                     |                      |          | Related Link | s: Back To Find/List | ✓ Go |
|---------------------------------------------------------------------------------------------|-------------------------------------|----------------------|----------|--------------|----------------------|------|
| Save 🗙 Delete 🗋 Co                                                                          | opy 🛟 Add Nev                       | N                    |          |              |                      |      |
| Status<br>Status: Ready                                                                     |                                     |                      |          |              |                      |      |
| Pattern Definition                                                                          |                                     |                      |          |              |                      |      |
| Route Pattern*                                                                              |                                     | 9.@                  |          |              |                      |      |
| Route Partition                                                                             |                                     | < None >             |          | ~            |                      |      |
| Description                                                                                 |                                     |                      |          |              |                      |      |
| Numbering Plan*                                                                             |                                     | NANP                 |          | ~            |                      |      |
| Route Filter                                                                                |                                     | < None >             |          | ¥            |                      |      |
| MLPP Precedence*                                                                            |                                     | Default              |          | ~            |                      |      |
| Apply Call Blocking Percent                                                                 | tage                                |                      |          |              |                      |      |
| Resource Priority Namespace N                                                               | Network Domain                      | < None >             |          | ¥            |                      |      |
| Route Class*                                                                                |                                     | Default              |          | ~            |                      |      |
| Gateway/Route List*                                                                         |                                     | PSTN                 |          | ~            | ( <u>Edit</u> )      |      |
| Route Option                                                                                |                                     | Route this pattern   |          |              |                      |      |
|                                                                                             |                                     | ○ Block this pattern | No Error | ¥            |                      |      |
| Call Classification*                                                                        | OffNet                              |                      | ¥        |              |                      |      |
| External Call Control Profile                                                               | xternal Call Control Profile None > |                      |          |              |                      |      |
| Allow Device Override 🗹 Provide Outside Dial Tone 🗌 Allow Overlap Sending 🗌 Urgent Priority |                                     |                      |          |              |                      |      |
| Require Forced Authorization                                                                | on Code                             |                      |          |              |                      |      |
| Authorization Level*                                                                        | 0                                   |                      |          |              |                      |      |
| Require Client Matter Code                                                                  |                                     |                      |          |              |                      |      |

| _ |                                |                    |                                       |          |               |
|---|--------------------------------|--------------------|---------------------------------------|----------|---------------|
| 1 | -Calling Party Transformatio   | ons                |                                       |          |               |
|   | ✓ Use Calling Party's External | l Phone Number Ma  | ask                                   |          |               |
|   | Calling Party Transform Mask   |                    |                                       |          |               |
|   | Prefix Digits (Outgoing Calls) |                    |                                       |          |               |
|   | Calling Line ID Presentation*  | Default            | ~                                     |          |               |
|   | Calling Name Presentation*     | Default            | ~                                     |          |               |
|   | Calling Party Number Type*     | Cisco CallManage   | er 🗸 🗸                                |          |               |
|   | Calling Party Numbering Plan*  | Cisco CallManage   | er v                                  |          |               |
| l | Connected Darts Transform      |                    |                                       |          |               |
|   | -Connected Party Transform     | ations             |                                       |          |               |
|   | Connected Line ID Presentation | n* Default         |                                       | ¥        |               |
|   | Connected Name Presentation'   | * Default          |                                       | ¥        |               |
| ľ | -Called Party Transformatio    | ns                 |                                       |          |               |
|   | Discard Digits                 | PreDot             |                                       |          |               |
|   | Called Party Transform Mask    | FIEDOL             |                                       | <u>•</u> |               |
|   | Drafiv Disita (Outasina Calla) | ·                  |                                       |          |               |
|   | Frenx Digits (Outgoing Calls)  |                    |                                       |          |               |
|   | Called Party Number Type*      | Cisco CallManage   | er v                                  |          |               |
|   | Called Party Numbering Plan*   | Cisco CallManage   | er v                                  |          |               |
|   | -ISDN Network-Specific Faci    | ilities Informatio | on Element                            |          |               |
|   | Network Service Protocol       | Not Coloriad       |                                       |          |               |
|   | Contract Identification Code   | Not Selected       | · · · · · · · · · · · · · · · · · · · |          |               |
|   |                                |                    |                                       |          |               |
|   | Network Service                |                    | Service Parameter Name                |          | Service Paran |
|   | Not Selected                   | ~                  | < Not Exist >                         |          |               |
|   |                                |                    |                                       |          |               |

#### Cisco UCM: Route Pattern Configuration: Outbound Dialing Using Access Code 9 (2/2)

| Route Pattern Configuration Related Links: Back To Find/List 🗸 |                                        |                                        |                            |       | Go     |   |
|----------------------------------------------------------------|----------------------------------------|----------------------------------------|----------------------------|-------|--------|---|
| Save 🗙 Delete 🗋 Co                                             | opy 🕂 Add Nev                          | ~                                      |                            |       |        |   |
| Status                                                         |                                        |                                        |                            |       |        | ^ |
| Update successful                                              |                                        |                                        |                            |       |        |   |
| Pattern Definition                                             |                                        |                                        |                            |       |        | _ |
| Route Pattern*                                                 |                                        | \+*                                    |                            |       | ]      |   |
| Route Partition                                                |                                        | < None >                               |                            | ¥     | -      |   |
| Description                                                    |                                        | Dial out using a +                     |                            |       | ]      |   |
| Numbering Plan                                                 |                                        | Not Selected                           |                            | ¥     |        |   |
| Route Filter                                                   |                                        | < None >                               |                            | ×     |        |   |
| MLPP Precedence*                                               |                                        | Default                                |                            | ¥     |        |   |
| Apply Call Blocking Percent                                    | tage                                   |                                        |                            |       |        |   |
| Resource Priority Namespace I                                  | Network Domain                         | < None >                               |                            | ¥     |        |   |
| Route Class*                                                   |                                        | Default                                |                            | ¥     |        |   |
| Gateway/Route List*                                            |                                        | PSTN                                   |                            | ¥     | (Edit) |   |
| Route Option                                                   |                                        | <ul> <li>Route this pattern</li> </ul> | I                          |       |        |   |
|                                                                |                                        | $\bigcirc$ Block this pattern          | No Error                   | ¥     |        |   |
| Call Classification*                                           | OffNet                                 |                                        | ~                          |       |        |   |
| External Call Control Profile                                  | External Call Control Profile < None > |                                        | ¥                          |       |        |   |
| Allow Device Override 🗹 🛙                                      | Provide Outside D                      | Dial Tone 🗌 Allow Ove                  | erlap Sending 🗌 Urgent Pri | ority |        |   |
| Require Forced Authorization                                   | on Code                                |                                        |                            |       |        |   |
| Authorization Level*                                           | 0                                      |                                        |                            |       |        |   |
| Require Client Matter Code                                     |                                        |                                        |                            |       |        |   |

## Cisco UCM: Pattern Configuration: Outbound Dialing Using a + (1/2)

| Calling Party Transformations<br>Use Calling Party's External Phone Number Mask<br>Calling Party Transform Mask<br>Prefix Digits (Outgoing Calls)<br>Calling Line ID Presentation* Default<br>Calling Name Presentation* Default<br>Calling Party Number Type* Cisco CallManager<br>Calling Party Numbering Plan* Cisco CallManager<br>Connected Party Transformations<br>Connected Line ID Presentation* Default<br>Connected Name Presentation* Default<br>Called Party Transformations                                     |                      |
|----------------------------------------------------------------------------------------------------|----------------------|
| ✓ Use Calling Party's External Phone Number Mask         Calling Party Transform Mask         Prefix Digits (Outgoing Calls)         Calling Line ID Presentation*         Default         Calling Party Number Type*         Cisco CallManager         Calling Party Numbering Plan*         Cisco CallManager         Connected Party Transformations         Connected Line ID Presentation*         Default         V         Connected Name Presentation*         Default         V         Called Party Transformations |                      |
| Calling Party Transform Mask<br>Prefix Digits (Outgoing Calls)<br>Calling Line ID Presentation* Default v<br>Calling Name Presentation* Default v<br>Calling Party Number Type* Cisco CallManager v<br>Calling Party Numbering Plan* Cisco CallManager v<br>Connected Party Transformations-<br>Connected Line ID Presentation* Default v<br>Connected Name Presentation* Default v<br>Connected Name Presentation* Default v                                                                                                 |                      |
| Prefix Digits (Outgoing Calls) Calling Line ID Presentation* Default Calling Name Presentation* Default Calling Party Number Type* Cisco CallManager Calling Party Numbering Plan* Cisco CallManager Connected Party Transformations Connected Line ID Presentation* Default Connected Name Presentation* Default Called Party Transformations Called Party Transformations                                                                                                    |                      |
| Calling Line ID Presentation* Default  Calling Name Presentation* Default  Calling Party Number Type* Cisco CallManager  Calling Party Numbering Plan* Cisco CallManager  Calling Party Numbering Plan* Cisco CallManager  Connected Party Transformations Connected Line ID Presentation* Default  Connected Name Presentation* Default  Connected Name Presentation* Default  Connected Party Transformations                                                                                                    |                      |
| Calling Name Presentation* Default  Calling Party Number Type* Cisco CallManager  Calling Party Numbering Plan* Cisco CallManager  Connected Party Transformations Connected Line ID Presentation* Default  Connected Name Presentation* Default  Connected Name Presentation* Default  Connected Party Transformations                                                                                                    |                      |
| Calling Party Number Type* Cisco CallManager v<br>Calling Party Numbering Plan* Cisco CallManager v<br>Cisco CallManager v<br>Connected Party Transformations<br>Connected Line ID Presentation* Default v<br>Connected Name Presentation* Default v<br>Connected Name Presentation* Default v                                                                                                    |                      |
| Calling Party Numbering Plan* Cisco CallManager  Connected Party Transformations Connected Line ID Presentation* Default  Connected Name Presentation* Default  Connected Name Presentation* Default  Called Party Transformations                                                                                                    |                      |
| Connected Party Transformations Connected Line ID Presentation* Default Connected Name Presentation* Default Connected Name Presentations Called Party Transformations                                                                                                    |                      |
| Connected Line ID Presentation* Default v Connected Name Presentation* Default v Called Party Transformations                                                                                                    |                      |
| Connected Name Presentation* Default v                                                                                                    |                      |
| -Called Party Transformations                                                                                                    |                      |
|                                                                                                    |                      |
| Discard Digits < None >                                                                                                    |                      |
| Called Party Transform Mask                                                                                                    |                      |
| Prefix Digits (Outgoing Calls)                                                                                                    |                      |
| Called Party Number Type* Cisco CallManager                                                                                                    |                      |
| Called Party Numbering Plan* Cisco CallManager 🗸                                                                                                    |                      |
| - ISDN Network-Specific Facilities Information Element                                                                                                    |                      |
| Network Service Protocol Not Selected V                                                                                                    |                      |
| Carrier Identification Code                                                                                                    |                      |
| Network Service Service Parameter Name                                                                                                    |                      |
|                                                                                                    | Service Parameter Va |

## Cisco UCM: Pattern Configuration: Outbound Dialing Using a + (2/2)

Similarly, the route pattern of **\*6.@** was configured to restrict caller ID on outbound calls.

Cisco UCM: Route Pattern Configuration: Restrict Caller ID (1/2)

| Route Pattern Configuration   | elated Link                                                                                 | s: Back To Find/List 👻        | Go |        |   |
|-------------------------------|---------------------------------------------------------------------------------------------|-------------------------------|----|--------|---|
| 🔚 Save 🗙 Delete 🗋 Co          | opy 🕂 Add Nev                                                                               | v                             |    |        |   |
| Status                        |                                                                                             |                               |    |        | Î |
| Pattern Definition            |                                                                                             |                               |    |        |   |
| Route Pattern*                |                                                                                             | *6.@                          |    |        |   |
| Route Partition               |                                                                                             | < None >                      | ¥  |        |   |
| Description                   |                                                                                             |                               |    |        |   |
| Numbering Plan*               |                                                                                             | NANP                          | ¥  |        |   |
| Route Filter                  |                                                                                             | < None >                      | ¥  |        |   |
| MLPP Precedence*              |                                                                                             | Default                       | ¥  |        |   |
| Apply Call Blocking Percent   | tage                                                                                        |                               |    |        |   |
| Resource Priority Namespace N | Network Domain                                                                              | < None >                      | ¥  |        |   |
| Route Class*                  |                                                                                             | Default                       | ¥  |        |   |
| Gateway/Route List*           |                                                                                             | PSTN                          | ¥  | (Edit) |   |
| Route Option                  |                                                                                             | Route this pattern            |    |        |   |
|                               |                                                                                             | O Block this pattern No Error | ¥  |        |   |
| Call Classification*          | OffNet                                                                                      | v                             |    |        |   |
| External Call Control Profile | xternal Call Control Profile < None > v                                                     |                               |    |        |   |
| Allow Device Override 🗹 🛛     | Allow Device Override 🗹 Provide Outside Dial Tone 🗌 Allow Overlap Sending 🗌 Urgent Priority |                               |    |        |   |
| Require Forced Authorization  | on Code                                                                                     |                               |    |        |   |
| Authorization Level*          | 0                                                                                           |                               |    |        |   |
| Require Client Matter Code    |                                                                                             |                               |    |        |   |

| Cisco UCM: Route Pattern | Configuration: | Restrict | Caller | ID | (2/2) |
|--------------------------|----------------|----------|--------|----|-------|
|--------------------------|----------------|----------|--------|----|-------|

| Calling Party Transformatio              | 15                         |               |
|------------------------------------------|----------------------------|---------------|
| Use Calling Party's Extern               | al Phone Number Mask       |               |
| Calling Party Transform Mask             |                            |               |
| Prefix Digits (Outgoing Calls)           |                            |               |
| Calling Line ID Presentation*            | Restricted                 |               |
| Calling Name Presentation*               | Restricted                 |               |
| Calling Party Number Type*               | Cisco CallManager 🗸        |               |
| Calling Party Numbering Plan             | * Cisco CallManager 🗸 🗸    |               |
| Connected Party Transform                | tions                      |               |
|                                          |                            |               |
| Connected Line ID Presentat              | on* Default v              |               |
| Connected Name Presentatio               | n* Default v               |               |
| Called Party Transformation              | s                          |               |
| Discard Digits                           | PreDot v                   |               |
| Called Party Transform Mask              |                            |               |
| Prefix Digits (Outgoing Calls)           |                            |               |
| Called Party Number Type*                | Cisco CallManager 🗸        |               |
| Called Party Numbering Plan <sup>3</sup> | Gisco CallManager V        |               |
| └──<br>└─ ISDN Network-Specific Faci     | lities Information Element |               |
|                                          |                            |               |
| Network Service Protocol                 | Not Selected V             |               |
| Carrier Identification Code              |                            |               |
| Network Service                          | Service Parameter Name     | Service Param |
| Not Selected                             | V < Not Exist >            |               |

A route pattern of **7000** was configured to route the voice mail pilot number (7000) to the Unity Connection server.

Cisco UCM: Route Pattern Configuration: Voice Mail Pilot Number (1/2)

| alaala Cisco Unified CM Ada                 | ministration                   | Navigation        | Cisco Unified CM Administration 🗸 Go  | ] |
|---------------------------------------------|--------------------------------|-------------------|---------------------------------------|---|
| For Cisco Unified Communicati               | ons Solutions                  | administrate      | or Search Documentation About Logou   | ŧ |
| System ▼ Call Routing ▼ Media Resources ▼ A | dvanced Features               | User Management 🔻 | Bulk Administration 🔻 Help 👻          |   |
| Route Pattern Configuration                 |                                |                   | Related Links: Back To Find/List 🗸 Go | 1 |
| Save 🗶 Delete 🗋 Copy 🕂 Add Ne               | w                              |                   |                                       |   |
| - Status                                    |                                |                   |                                       | ^ |
| (i) Status: Ready                           |                                |                   |                                       |   |
|                                             |                                |                   |                                       |   |
| Pattern Definition                          |                                |                   |                                       |   |
| Route Pattern*                              | 7000                           |                   | ]                                     |   |
| Route Partition                             | < None >                       | ~                 |                                       |   |
| Description                                 | Voice mail to unity Connection |                   |                                       |   |
| Numbering Plan                              | Not Selected                   | ~                 |                                       |   |
| Route Filter                                | < None >                       | ~                 |                                       |   |
| MLPP Precedence*                            | Default                        | ~                 |                                       |   |
| Apply Call Blocking Percentage              |                                |                   |                                       |   |
| Resource Priority Namespace Network Domain  | < None >                       | ~                 |                                       |   |
| Route Class*                                | Default                        | ¥                 |                                       |   |
| Gateway/Route List*                         | ToUnityConnection              | ¥                 | ( <u>Edit</u> )                       |   |
| Route Option                                | Route this pattern             |                   |                                       |   |

|                                                   | O Block this pattern No Error                                   | v                       |  |
|---------------------------------------------------|-----------------------------------------------------------------|-------------------------|--|
| Call Classification*                              | OnNet v                                                         |                         |  |
| External Call Control Profile                     | <none> v</none>                                                 |                         |  |
| Allow Device Override                             | ovide Outside Dial Tone 🛛 Allow Overlap Sending 🗆 Urgent Priori | ity                     |  |
| Require Forced Authorizatio                       | n Code                                                          |                         |  |
| Authorization Level*                              | 0                                                               |                         |  |
| 🗆 Require Client Matter Code                      |                                                                 |                         |  |
| Calling Party Transformations                     |                                                                 |                         |  |
| Use Calling Party's External                      | Phone Number Mask                                               |                         |  |
| Calling Party Transform Mask                      |                                                                 |                         |  |
| Prefix Digits (Outgoing Calls)                    |                                                                 |                         |  |
| Calling Line ID Presentation*                     | Default v                                                       |                         |  |
| Calling Name Presentation*                        | Default v                                                       |                         |  |
| Calling Party Number Type*                        | Cisco CallManager 🗸 🗸                                           |                         |  |
| Calling Party Numbering Plan* Cisco CallManager v |                                                                 |                         |  |
| Connected Party Transformat                       | ions                                                            |                         |  |
| Connected Line ID Presentatio                     | n* Default 🗸                                                    |                         |  |
| Connected Name Presentation                       | * Default v                                                     |                         |  |
| Called Party Transformations                      |                                                                 |                         |  |
| Discard Digits                                    | < None > v                                                      |                         |  |
| Called Party Transform Mask                       |                                                                 |                         |  |
| Prefix Digits (Outgoing Calls)                    |                                                                 |                         |  |
| Called Party Number Type*                         | Cisco CallManager 🗸 🗸                                           |                         |  |
| Called Party Numbering Plan*                      | Cisco CallManager v                                             |                         |  |
| ISDN Network-Specific Facili                      | ies Information Element                                         |                         |  |
| Network Service Protocol r                        | lot Selected 🗸                                                  |                         |  |
| Carrier Identification Code                       |                                                                 |                         |  |
| Network Service                                   | Service Parameter Name                                          | Service Parameter Value |  |
| Not Selected                                      | Not Exist >                                                     |                         |  |
|                                                   |                                                                 |                         |  |
| Save Delete Copy                                  | Add New                                                         |                         |  |

Cisco UCM: Route Pattern Configuration: Voice Mail Pilot Number (2/2)

# **Voice Mail Configuration**

A Cisco UCM - Cisco Unity Connection SIP integration was performed to test the voice mail scenarios. Below is the configuration on Cisco UCM and Unity Connection for the same.

## Configure Voice Mail Pilot and Voice Mail Profile on Cisco UCM

Use the following procedure to configure voice mail pilot and voice mail profile on Cisco UCM.

1. Navigate to Advanced Features > Voice Mail > Voice Mail Pilot.

Cisco UCM: Voice Mail Pilot Configuration: Add Voice Mail Pilot Number

| Cisco Unified CM Administration                                                      | Navigation Cisco Unified CM Administration 🗸 Go |
|--------------------------------------------------------------------------------------|-------------------------------------------------|
| For Cisco Unified Communications Solutions                                           | administrator Search Documentation About Logout |
| System 👻 Call Routing 👻 Media Resources 👻 Advanced Features 👻 Device 👻 Application 👻 | User Management 🔻 Bulk Administration 👻 Help 💌  |
| Voice Mail Pilot Configuration                                                       | Related Links: Back To Find/List 🗸 Go           |
| 🔚 Save 🗶 Delete 🕂 Add New                                                            |                                                 |
| - Status                                                                             |                                                 |
| i Status: Ready                                                                      |                                                 |
| -Voice Mail Pilot Information                                                        |                                                 |
| Voice Mail Pilot Number 7000                                                         |                                                 |
| Calling Search Space < None >                                                        |                                                 |
| Description Unity Connection VM                                                      |                                                 |
| Make this the default Voice Mail Pilot for the system                                |                                                 |
|                                                                                      |                                                 |
| Save Delete Add New                                                                  |                                                 |

- 2. Add a new pilot number. 7000 was configured for this example.
- 3. Select the Make this the default Voice Mail Pilot for the system check box.
- 4. Configure a **Voice Mail Profile** with this pilot number . *VM\_profile\_clus20* was configured for this example.

Cisco UCM: Voice Mail Profile Configuration

| ahaha                                                             | Cisco Unified CM Administration                                                                                                    | Navigation Cisco Unified CM Administration 🗸 Go |  |  |  |  |
|-------------------------------------------------------------------|----------------------------------------------------------------------------------------------------|-------------------------------------------------|--|--|--|--|
| cisco                                                             | For Cisco Unified Communications Solutions                                                                                                | administrator Search Documentation About Logout |  |  |  |  |
| System 👻                                                          | Call Routing ▼ Media Resources ▼ Advanced Features ▼ Device ▼ Application ▼                                                               | User Management 🔻 Bulk Administration 👻 Help 👻  |  |  |  |  |
| Voice Mai                                                         | Profile Configuration                                                                                                    | Related Links: Back To Find/List 🗸 Go           |  |  |  |  |
| Save                                                              | 🗙 Delete 📔 Copy 省 Reset 🧷 Apply Config 🕂 Add New                                                                                          |                                                 |  |  |  |  |
| - Status —<br>(i) Statu                                           | Status Ready                                                                                                    |                                                 |  |  |  |  |
| Voice Mai<br>Voice Mail<br>Voice Mail<br>Descriptic<br>Voice Mail | Il Profile Information Profile VM_profile_clus20 (used by 1059 devices) Profile Name* VM_profile_clus20 n Pilot** 7000/< None >  Box Mask |                                                 |  |  |  |  |
| Make Save                                                         | this the default Voice Mail Profile for the System                                                                                        |                                                 |  |  |  |  |

5. Check the Make this the default Voice Mail Pilot for the system check box.

## Configuration on Unity Connection - Add New Phone System

To configure a new phone system, after logging into Unity Connection, perform the following procedure.

- 1. Navigate to **Telephony Integrations** > **Phone System**.
- 2. Click Add New.

#### Cisco Unity Connection: Telephony Integrations: Phone System

| alada Cisco Unity Conne                                                                                                    | ction Administration                                                                                                    | Navigation    | Cisco Unity Connection A | dministration | ı v Go   |
|----------------------------------------------------------------------------------------------------|----------------------------------------------------------------------------------------------------|---------------|--------------------------|---------------|----------|
| For Cisco Unified Communi                                                                                                    | cations Solutions                                                                                                    | administrator | Search Documentation     | About         | Sign Out |
| <ul> <li>Cisco Unity Connection</li> </ul>                                                                                                    | Phone System                                                                                                    |               |                          |               | ^        |
| <ul> <li>B. Users</li> <li>B. Class of Service</li> <li>C. Templates</li> <li>Contacts</li> <li>Distribution Lists</li> <li>Call Management</li> <li>Message Storage</li> <li>Networking</li> <li>Unified Messaging</li> <li>Video</li> <li>Dial Plan</li> <li>System Settings</li> <li>Telephony Integrations <ul> <li>Phone System</li> <li>Port Group</li> <li>Port</li> <li>Speech Connect Port</li> <li>Trunk</li> <li>B. Security</li> </ul> </li> <li>Tools <ul> <li>Task Management</li> <li>Bulk Administration Tool</li> </ul> </li> </ul> | Phone System Name* Crestron   Default TRAP Phone System   Message Waiting Indicators   Send Message Counts   Use Same Port for Enabling and Disabling MWIs   Force All MWIs Off for this Phone System   Run   Synchronize All MWIs on This Phone System   Call Loop Detection by Using DTMF   Enable for Supervised Transfers   Enable for Forwarded Message Notification Calls (by Using DTMF)   DTMF Tone To Use   Guard Time   2500   milliseconds |               |                          |               |          |
| -Custom Keypad Mapping<br>B-Migration Utilities<br>Grammar Statistics<br>SMTP Address Search<br>Show Dependencies                                                                                                    | Enable Phone View CTI Phone Access Username CTI Phone Access Password  Outgoing Call Restrictions  Enable outgoing calls  Disable all outgoing calls immediately Disable all outgoing calls between Beginning Time: 12 v 00 v AM v Ending Time: 12 v 00 v AM v  Save Delete Previous Next                                                                                                    |               |                          |               |          |

- 3. Configure the Phone System Name: Crestron was used in this example.
- 4. Click Save.

On the Phone System Basics page, in the Related Links drop-down box, select Add Port Group, and select Go.

Cisco Unity Connection: Telephony Integrations: Port Group

| ahaha Cisco Unity Conne                                                                                                    | ction Administration                             | Navigation Cisco Unity Connection Administration 🗸 Go |
|----------------------------------------------------------------------------------------------------|--------------------------------------------------|-------------------------------------------------------|
| For Cisco Unified Communi                                                                                                    | ications Solutions                               | administrator Search Documentation About Sign Out     |
| ▼ Cisco Unity Connection                                                                                                    |                                                  | Search Port Groups 🕨 New Port Group                   |
| Users                                                                                                    | New Port Group                                   | Pelated Links Check Telephony Configuration           |
| E Class of Service                                                                                                    |                                                  | Related Links Check helephony Configuration V         |
| Templates     Templates     Templat | Port Group Reset Help                            |                                                       |
| Contacts                                                                                                    |                                                  |                                                       |
| Distribution Lists                                                                                                    | Save                                             |                                                       |
| 🗄 Call Management                                                                                                    |                                                  |                                                       |
| Message Storage                                                                                                    | New Port Group                                   |                                                       |
| E Networking     ■                                                                                                    | Phone System Crestron                            |                                                       |
| Unified Messaging                                                                                                    |                                                  |                                                       |
| Video                                                                                                    | Port Group Type SIP                              | V                                                     |
| Dial Plan                                                                                                    | Port Group                                       |                                                       |
| System Settings                                                                                                    |                                                  |                                                       |
| Ielephony Integrations                                                                                                    | Port Group Description                           |                                                       |
| Phone System                                                                                                    | Display Name* Crestron-1                         |                                                       |
| Port                                                                                                    | Authenticate with SIP Server                     |                                                       |
| Speech Connect Port                                                                                                    | Authentication Username                          |                                                       |
| Trunk                                                                                                    | Authentication Password                          |                                                       |
| Security                                                                                                    |                                                  |                                                       |
| Tools                                                                                                    | Contact Line Name                                |                                                       |
| Task Management                                                                                                    | SIP Security Profile 5060 V                      |                                                       |
| —Bulk Administration Tool —Custom Keypad Mapping                                                                                                    | SIP Transport Protocol TCP V                     |                                                       |
|                                                                                                    | Primary Server Settings                          |                                                       |
| SMTP Address Search                                                                                                    | IPv4 Address or Host Name 10.80.10.2             |                                                       |
| Show Dependencies                                                                                                    | IPv6 Address or Host Name                        |                                                       |
|                                                                                                    | Port 5060                                        |                                                       |
|                                                                                                    | Save                                             |                                                       |
|                                                                                                    | Fields marked with an asterisk (*) are required. |                                                       |

- 1. Phone System: Select the one created earlier (Crestron).
- 2. Create From: Select Port Group Type and select SIP from the drop-down menu.
- 3. **IPv4 Address or Host Name**: Enter the IP address (or host name) of the primary Cisco UCM server that is being integrated with Cisco Unity Connection.
- 4. Click Save.

On the "Port Group Basics" page, in the **Related Links** drop-down menu, select **Add Ports** and select **Go**.

Cisco Unity Connection: Telephony Integrations: Port Group Added, Related Links to Add Port

| alight Cisco Unity Connection Administration           |                                                             | Navigation Cisco Unity Connection Administration 🗸 Go |                                     |  |  |  |
|--------------------------------------------------------|-------------------------------------------------------------|-------------------------------------------------------|-------------------------------------|--|--|--|
| CISCO For Cisco Unified Communications Solutions       |                                                             | administrator Search Documentation About Sign Ou      |                                     |  |  |  |
| Cisco Unity Connection                                 | Port Group Basics (Crestron-1)                              | Search Port Group                                     | os 🕨 Port Group Basics (Crestron-1) |  |  |  |
|                                                        |                                                             | Related Links Add                                     | Ports V Go                          |  |  |  |
| ± Templates                                            | Port Group Edit Refresh Help                                |                                                       |                                     |  |  |  |
| Contacts                                               | Sava Dalata Praviava Next                                   |                                                       |                                     |  |  |  |
| Distribution Lists                                     |                                                             |                                                       |                                     |  |  |  |
| E Call Management                                      | _ Status                                                    |                                                       |                                     |  |  |  |
| Message Storage                                        | The phone system cannot take calls if it ha                 | is no ports. Use the Related Lin                      | ks to add ports.                    |  |  |  |
| H Networking                                           |                                                             |                                                       |                                     |  |  |  |
| Unified Messaging                                      | Created Port Group(s)                                       |                                                       |                                     |  |  |  |
|                                                        | 2.10                                                        |                                                       |                                     |  |  |  |
|                                                        | Port Group                                                  |                                                       |                                     |  |  |  |
| Telephony Integrations                                 | Display Name* Crestron-1                                    |                                                       |                                     |  |  |  |
| Phone System                                           | Integration Method SIP                                      |                                                       |                                     |  |  |  |
| <sup></sup> Port Group<br><sup></sup> Port             | Reset Status Reset Not Required                             | Reset                                                 |                                     |  |  |  |
| <sup></sup> Speech Connect Port<br>Trunk               | Session Initiation Protocol (SIP) Settings                  |                                                       |                                     |  |  |  |
| € Security                                             | Register with SIP Server                                    |                                                       |                                     |  |  |  |
|                                                        | Authenticate with SIP Server                                |                                                       |                                     |  |  |  |
| ·····Task Management                                   | Authentication                                              |                                                       |                                     |  |  |  |
| Bulk Administration Tool                               | Username                                                    |                                                       |                                     |  |  |  |
| Custom Keypad Mapping                                  | Authentication                                              |                                                       |                                     |  |  |  |
| Migration Utilities                                    | Contact Line Name                                           |                                                       |                                     |  |  |  |
| SMTP Address Search                                    |                                                             |                                                       |                                     |  |  |  |
| Show Dependencies                                      | SIP Security Profile 5060 V<br>SIP Transport Protocol TCP V |                                                       |                                     |  |  |  |
|                                                        | Advertised Codec Settings                                   |                                                       |                                     |  |  |  |
|                                                        | Change Advertising                                          |                                                       |                                     |  |  |  |
|                                                        | Display Name                                                |                                                       | Packet Size                         |  |  |  |
|                                                        | G.711 mu-law                                                |                                                       | 20 🗸                                |  |  |  |
|                                                        | G.729                                                       |                                                       | 20 🗸                                |  |  |  |
|                                                        | <u>C</u> hange Advertising                                  |                                                       |                                     |  |  |  |
|                                                        | Message Waiting Indicator Settings                          |                                                       |                                     |  |  |  |
| ✓ Enable Message Waiting Indicators                    |                                                             |                                                       |                                     |  |  |  |
|                                                        | Delay between Requests 0 milliseconds                       |                                                       |                                     |  |  |  |
|                                                        | Maximum Concurrent Requests                                 |                                                       |                                     |  |  |  |
|                                                        | Retries After Successful Attempt                            |                                                       |                                     |  |  |  |
| Retry Interval After Successful Attempt 5 milliseconds |                                                             |                                                       |                                     |  |  |  |
|                                                        | Save Delete Previous Next                                   |                                                       |                                     |  |  |  |
|                                                        | Fields marked with an asterisk (*) are required.            |                                                       |                                     |  |  |  |

#### On the New Port page, configure the settings and select Save.

Cisco Unity Connection: Telephony Integrations: Port Group: Add New Port

| Cisco Unity Connection Administration<br>For Cisco Unified Communications Solutions                                                                                                    |                                                                                                    | Navigation Cisco Unity Connection Administration 🗸<br>administrator Search Documentation About Sign |  |  |
|----------------------------------------------------------------------------------------------------|----------------------------------------------------------------------------------------------------|----------------------------------------------------------------------------------------------------|--|--|
| Cisco Unity Connection                                                                                                    | New Port                                                                                                    | Search Ports ▶ New Port                                                                             |  |  |
| <ul> <li>B Class of Service</li> <li></li></ul>                                                                                                    | Port Reset Help                                                                                                    | Related Links Check Telephony Configuration v Go                                                    |  |  |
| <ul> <li>Templates</li> <li>Contacts</li> <li>Distribution Lists</li> <li>Call Management</li> <li>Message Storage</li> <li>Networking</li> <li>Unified Messaging</li> <li>Video</li> <li>Dial Plan</li> <li>System Settings</li> <li>Telephony Integrations</li> <li>Phone System</li> <li>Port Group</li> </ul> | Save<br>New Phone System Port<br>✓ Enabled<br>Number of Ports 1<br>Phone System Crestron ∨<br>Port Group Crestron-1 ∨<br>Server clus20unity.skypelat<br>Port Behavior | osj.local v                                                                                         |  |  |
|                                                                                                    | <ul> <li>Answer Calls</li> <li>Perform Message Notification</li> <li>Send MWI Requests (may also be</li> <li>Allow TRAP Connections</li> <li>Save</li> </ul>          | disabled by the port group)                                                                         |  |  |

Add the Cisco UCM subscriber IP also to the list of AXL servers for this phone system.

1. Navigate to Telephony Integrations > Phone System > CUCM11.0.

Cisco Unity Connection: Telephony Integrations: Phone System: Edit AXL servers

| CISCO Cisco Unity Connection Administration<br>For Cisco Unified Communications Solutions                                                                                                    |                                                                     | Navigation Cisco Unity<br>administrator Search Do           | Connection Administration V Go                                            |
|----------------------------------------------------------------------------------------------------|---------------------------------------------------------------------|-------------------------------------------------------------|---------------------------------------------------------------------------|
| Cisco Unity Connection     Users                                                                                                    | Edit AXL Servers                                                    | Search Phone Systems ) Phone System E<br>Related Links Chee | Basics (Crestron) > Edit AXL Servers                                      |
| <ul> <li></li></ul>                                                                                                    | Phone System Edit Refresh H<br><u>S</u> ave                         | ielp                                                        |                                                                           |
| <ul> <li>B Call Management</li> <li>Message Storage</li> <li>P Networking</li> <li>D Unified Messaging</li> <li>Video</li> <li>D Ial Plan</li> <li>B System Settings</li> <li>Teleohony Integrations</li> </ul> | AXL Servers           Delete Selected         Add New               |                                                             |                                                                           |
|                                                                                                    | Order           1         10.80.10.3           0         10.80.10.2 | IP Address                                                  | Port         Test           5060         Test           5060         Test |
| Phone System<br>Port Group<br>Port<br>Speech Connect Port                                                                                                    | Delete Selected Add New AXL Server Settings                         |                                                             |                                                                           |
| ⊡ Trunk<br>⊞ Security<br>⊡ Tools                                                                                                    | Username<br>Password                                                | administrator                                               |                                                                           |
|                                                                                                    | Manager Version                                                     | 5.0 or Greater (SSL) v                                      |                                                                           |

- 2. On the Phone System Basics, click Edit > Cisco Unified Communications Manager AXL Servers.
- 3. Click Add New, or in the second row, configure the Cisco UCM Subscriber IP and port. *10.80.10.3* and *5060* were used in this example.
- 4. Click Save.

## Configure a Voice Mail User

To configure a new user that would have a voice mail box, after logging into Unity Connection, follow this procedure.

- 1. Navigate to Users > Users.
- 2. Click Add New.

#### Cisco Unity Connection: Users: Add User

| Cisco Unity Conne<br>Cisco For Cisco Unified Commun                                                                             | ection Administration                                                                       | Navigation Cisco Unity Connection Administration 🗸 Go<br>administrator   Search Documentation   About   Sign Out |
|----------------------------------------------------------------------------------------------------|---------------------------------------------------------------------------------------------|----------------------------------------------------------------------------------------------------|
| Cisco Unity Connection     Users                                                                                                | New User                                                                                    | Search Users 🕨 New User<br>Related Links <mark>Bulk Edit By CSV 🗸 Go</mark>                                      |
| Users<br>Import Users<br>Synch Users<br>Class of Service<br>Templates<br>Constants                                              | User Reset Help<br>Save<br>New User from Template                                           |                                                                                                    |
| <ul> <li>☑ Distribution Lists</li> <li>☑ Call Management</li> <li>☑ Message Storage</li> <li>☑ Networking</li> </ul>            | User Type User With Mailbox v Based on Template* voicemailusertemplate v Name               |                                                                                                    |
| <ul> <li>Unified Messaging</li> <li>Video</li> <li>Dial Plan</li> <li>System Settings</li> <li>Table value Accession</li> </ul> | Alias* Mercury2600 First Name Last Name Display: Name                                       |                                                                                                    |
| Phone System<br>Port Group<br>Port<br>Speech Connect Port<br>Trunk                                                              | Mailbox Store                                                                               | @clus20unity.lab.tekvizion.com                                                                                   |
| E Security<br>⊡ Tools                                                                                                    | Phone 2600                                                                                  |                                                                                                    |
|                                                                                                    | Cross-Server Transfer Extension or<br>URI<br>Outgoing Fax Number<br>Corporate Email Address |                                                                                                    |

- 3. Configure a **Based on Template** from the drop-down menu. *Voice Mailusertemplate* was used in this example.
- 4. Configure an Alias: Mercury2600 was used in this example.
- 5. Configure an **Extension** for the user. 2600 was used in this example.
- 6. Click Save.
- 7. On the screen that follows, configure the **Phone System.** Select the Phone System configured earlier from drop-down list. *Crestron* was used in this example.

| Cisco Unity Conne<br>For Cisco Unified Commun                                                                                                    | ection Administration                                                                                                    | Navigation<br>administrator                                                                                                    | Cisco Unity Connection Ac<br>Search Documentation | ministration 🗸 Go<br>About   Sign Out |
|----------------------------------------------------------------------------------------------------|----------------------------------------------------------------------------------------------------|----------------------------------------------------------------------------------------------------|---------------------------------------------------|---------------------------------------|
| <ul> <li>Cisco Unity Connection</li> <li>Users <ul> <li>Users</li> <li>Import Users</li> <li>Synch Users</li> </ul> </li> <li>Class of Service</li> <li>Templates</li> <li>Contacts</li> <li>Distribution Lists</li> <li>Call Management</li> <li>Message Storage</li> <li>Networking</li> <li>Unified Messaging</li> <li>Video</li> <li>Dial Plan</li> <li>System Settings</li> <li>Telephony Integrations <ul> <li>Phone System</li> <li>Port Group</li> <li>Port</li> <li>Speech Connect Port</li> <li>Trools</li> </ul> </li> </ul> | Edit User Basics (Mercury260)         User Edit Refresh Help         Save       Delete         Previous         Name         Alias*       Mercury2600         First Name       Display Name         Last Name       Mercury2600         SMTP Address       mercury2600         Initials       Title         Employee ID       Display Name with LDAP Directory         Do Not Integrate with LDAP Directory       Do Not Integrate with LDAP Directory         O Do Not Integrate with LDAP Directory       Outgoing Fax Server         Phone       Extension*         Cross-Server Transfer Extension or URI       Outgoing Fax Server         Outgoing Fax Server       Partition         Search Scope       Phone System         Class of Service       A line | ectory<br>2600<br>Not Selected v<br>clus20unity Partition v<br>clus20unity Search Space v<br>Crestron v<br>Voice Mail User COS v | Search Users  Edit User B Related Links Bulk Ed   | Acout Sign out                        |
|                                                                                                    | - Addre Benedule                                                                                                    | weeknavs                                                                                                    | VIEW                                              | ×                                     |

#### Cisco Unity Connection: Users: Assign Phone System to User

8. Click Save.

This page is intentionally left blank.

Crestron Electronics, Inc. 15 Volvo Drive Rockleigh, NJ 07647 Tel: 888.CRESTRON Fax: 201.767.7576 www.crestron.com

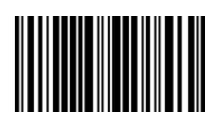

Configuration Guide – DOC. 7993A (2048879) 05.17 Specifications subject to change without notice.